Service Manual

# **PA50**

# CONTENTS

Page:

1. Technical Specification

2-24. Circuit & Block & Structural Diagram

25-78. QA Full inspection (Diagnostics and tests performed at factory)

79-83. Parts List

1st Edition Issued date: April 13th 2004 Issued by: KORG INC.

> Edited by: Korg USA January 13, 2005

# **TECHNICAL SPECIFICATIONS**

|                             | <b>.</b>                                                                                                    |
|-----------------------------|----------------------------------------------------------------------------------------------------|
| Keyboard                    | 61 keys, with velocity                                                                                                    |
| Operating System            | KORG OPOS(Objective Portable Operating System) . Multitasking . Load While-Play feature . SSD (Solid state disk)-resident . Upgradable from floppy disk .                                                                                                    |
| Display                     | Backlight custom LCD                                                                                                    |
| Data storage                | 8MB(>20MB equivalent ) Internal Solid State disk(SSD), 1.44MB floppy Disk Driver(MS-DOS compatible)                                                                                                    |
| Sound generation system     | KORG Hi-Hyper Integrated.                                                                                                    |
| Polyphony                   | 62 voices . 62 oscillators . Filters with resonance.                                                                                                    |
| Multitimbricity             | 40 tracks (2 x 16 Sequencer , 4 Realtime , 4 Pads)                                                                                                    |
| Sound memory                | 32 Mbyte of PCM ROM , with Stereo Piano                                                                                                    |
| Programs                    | >660(Single oscillator Double Oscillater),including Stereo Piano and GM level 2-compatible Programes 32Drum kits, 128 User programs 64 User drum kits easy and Full Program Editing.                                                                                                    |
| Effects                     | 4 stereo digital multi-effect systems (with 89 effect types each)                                                                                                    |
| Performances                | 160 Realtime Performance Memories . Up to 304 Styles Performances with 4 Single Touch Setting each.                                                                                                    |
| Styles                      | Up to 304 Styles ,Solid State Disk-resident , freely reconfigurable 8 Style tracks , 4 Single Touch Settings per-Style , 48 User Styles , programmable Style Performance and Single Touch Settings . Direct Disk reading features . Compatible with old i-Series Styles . Style Record with Edit Functions , Step Edit , Event Edit . |
| Single Touch Settings (STS) | 4 x 304 (memorize Realtime tracks)                                                                                                    |
| Style controls              | 4 Variations, 2 Fills, 2 Intros, 2 Endings, Counter In / Break, Synchro Start / Stop.<br>Tap Tempo / Reset, Fade In / Out, Bass Inversion, Manual Bass, Tempo Lock, Memory,<br>Accompaniment Volume, Accmpaniment Mute, Drum Mapping, Snare & Kick Designation, Single<br>Touch.                                                      |
| General controls            | Mater volume,Ensemble,Octave Transpose,Master Transpose,So it Point,Style Change.<br>Tracks Volume.Quarter of Tone,Assignable Slider, Joystick ,Dial.                                                                                                    |
| Pads                        | 4 Assignable Pads + Stop button.                                                                                                    |
| Song play                   | XDS Crossfade Dual Sequencer player . 2 Sequencers with separate . Start / Stop , Pause, <<(Rewind) and >> (Fast Forward) controls . Balance control . Lyrics data are displayed on-screen . Jukebox function . SMF Direct player (formats 0 and 1)                                                                                   |
| Song / Backing Sequence     | Easy Record function . Full featured sequencer . 16 tracks . SMF native format.                                                                                                    |
| Pedals                      | Damper , Assignable (continuous .footswitch)                                                                                                    |
| Realtime controllers        | Joystick(pitch+modulation), Assignable slider, Pads)                                                                                                    |
| MIDI                        | IN , OUT , THRU . Individual track assignement . Auto-setup functions (MIDI Setup)                                                                                                    |
| Audio Inputs                | 2 x In, line impedance                                                                                                    |
| Audio Outputs               | 2 Main (Left/Mono , Right)                                                                                                    |
| Main Amplifier              | 2 x 15 Watt Amplifier                                                                                                    |
| Speakers                    | 2 double-cone speakers ( bass-reflex box ) .                                                                                                    |
| Power Consumption           | 26W                                                                                                    |
| Dimensions                  | W:1054mm, D:393 mm, H : 150 mm ( wihtout music stand ).                                                                                                    |
| Weight                      | 11.25kg.                                                                                                    |
| Accessories                 | User's Manual , Switch Adapter & AC Power cable, Music Stand.                                                                                                    |
| Options                     | EXP-2 (Foot Controller), XVP-10 (Exp/Volume Pedal), PS-1 (Footswitch), DS-1H (Damper Pedal)                                                                                                    |

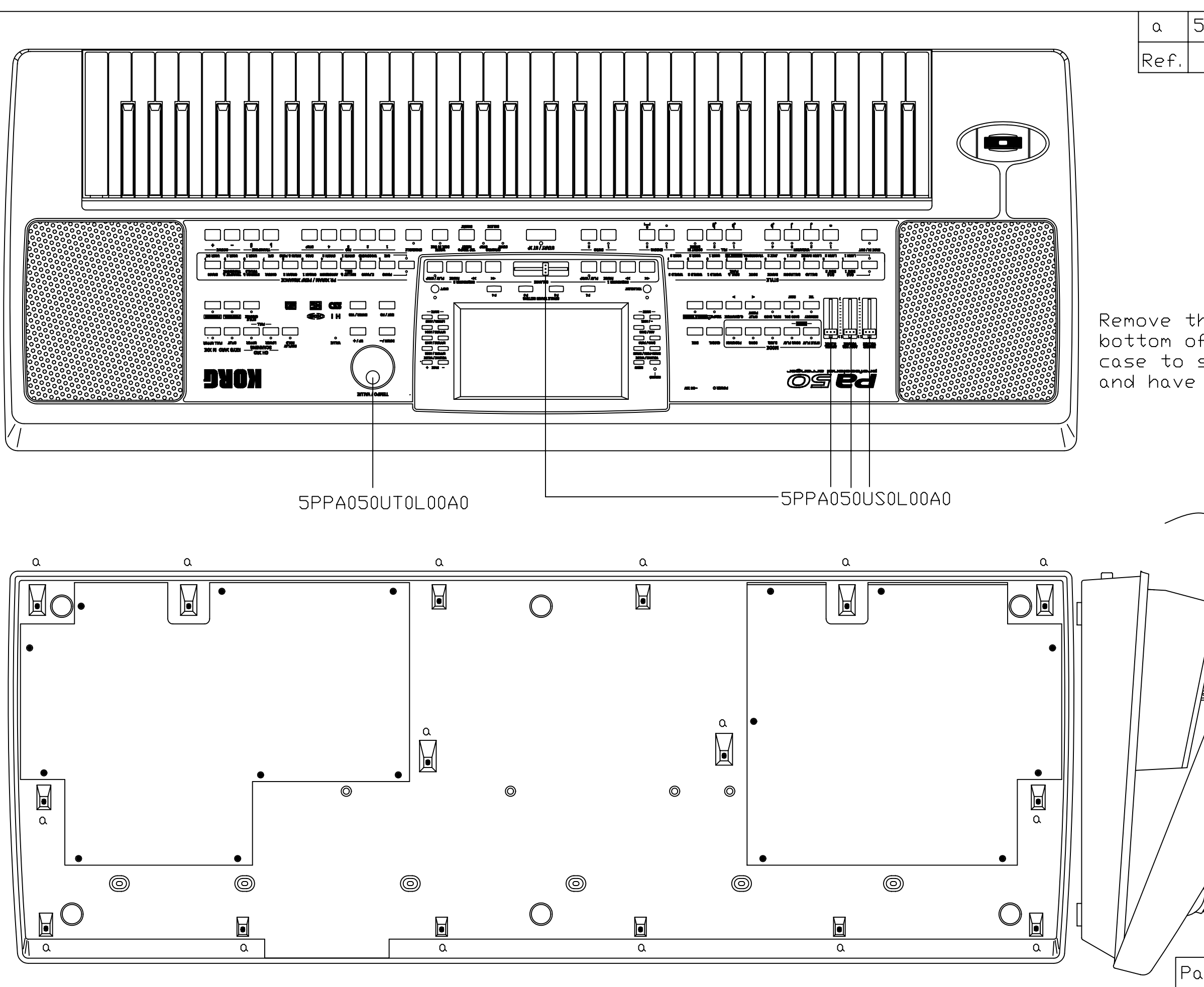

| 5SBXB030120B2B0                                                         | Screw                                 | 3               | ×12BB                   | 16      |
|-------------------------------------------------------------------------|---------------------------------------|-----------------|-------------------------|---------|
| Code                                                                    | Descr                                 | rip'            | tion                    | Q.ty    |
| he marked scre<br>f Pa50 and ther<br>separate it fro<br>access inside F | ws from<br>h lift t<br>m the<br>Pa50. | m<br>the<br>lov | the<br>e uppe<br>wer ca | r<br>Se |
| 50 Disassembly                                                          |                                       |                 |                         |         |

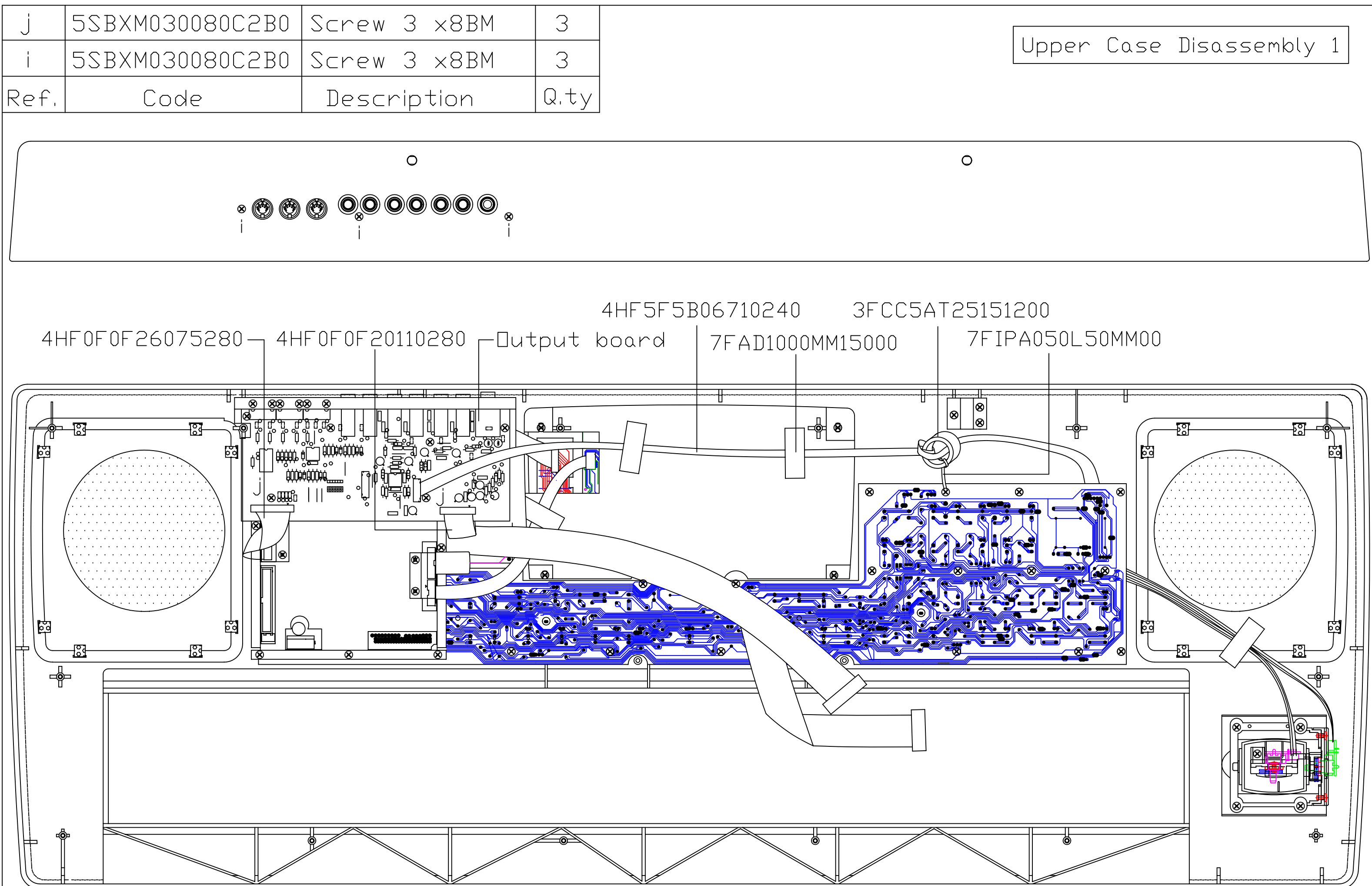

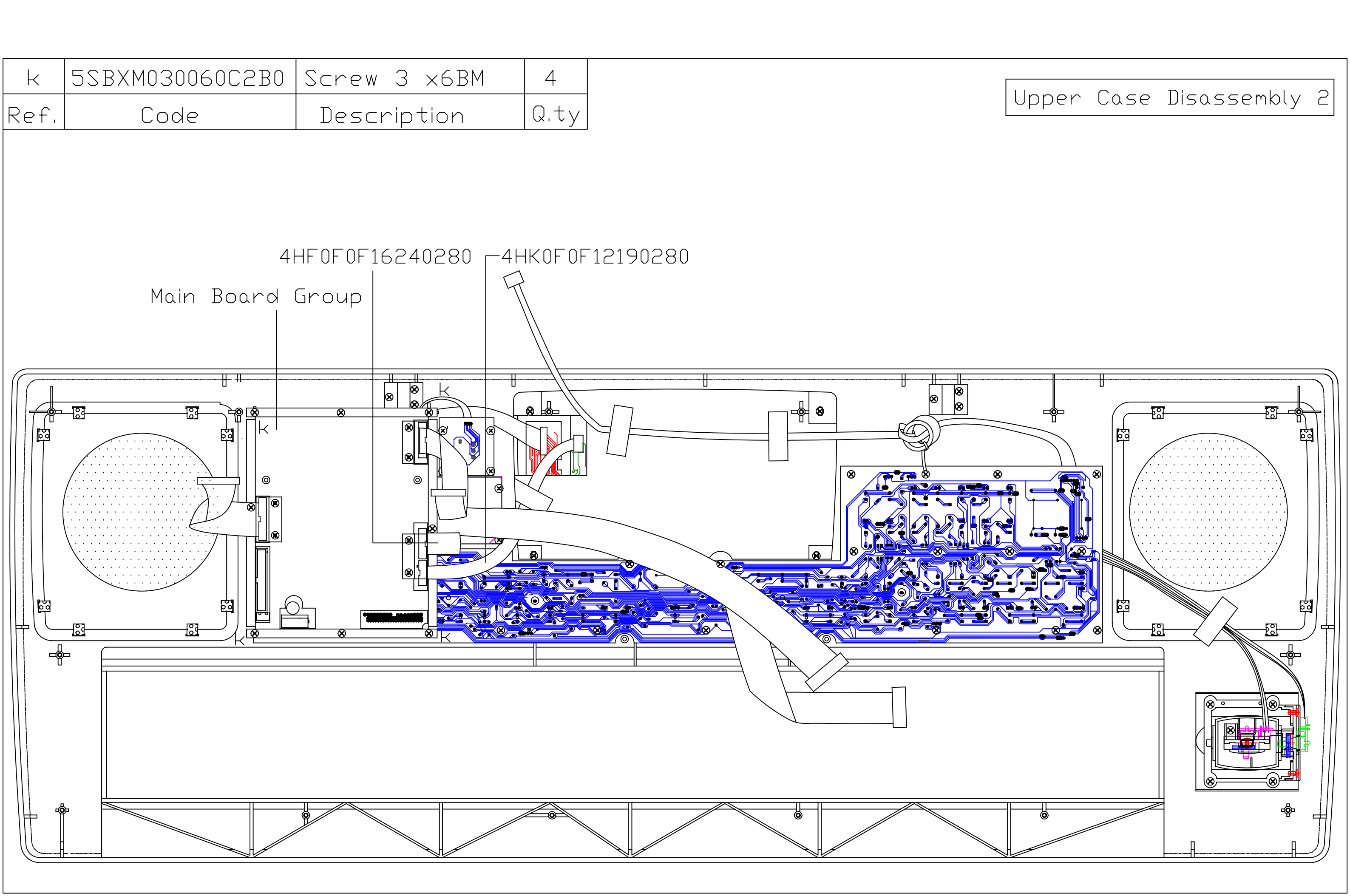

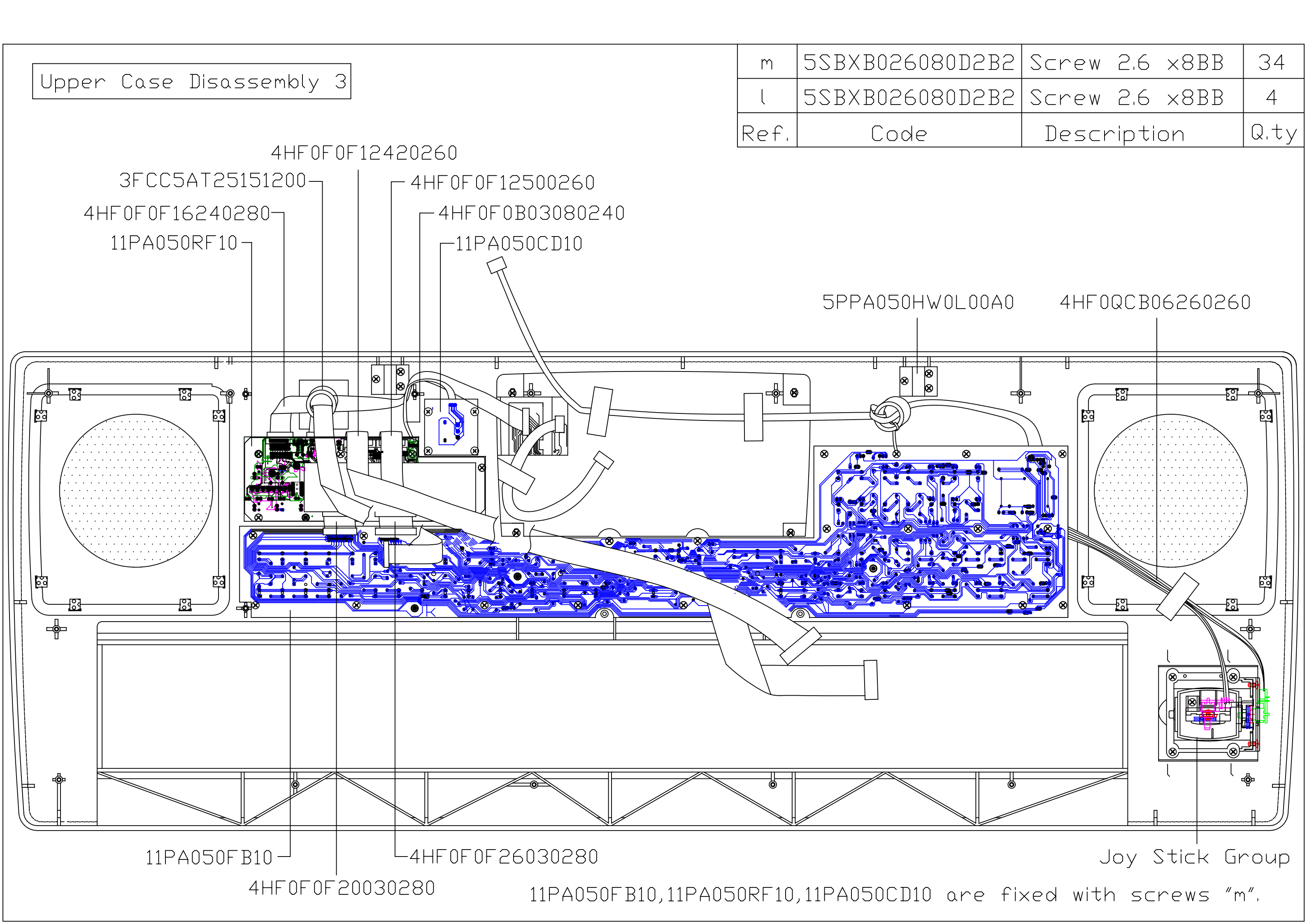

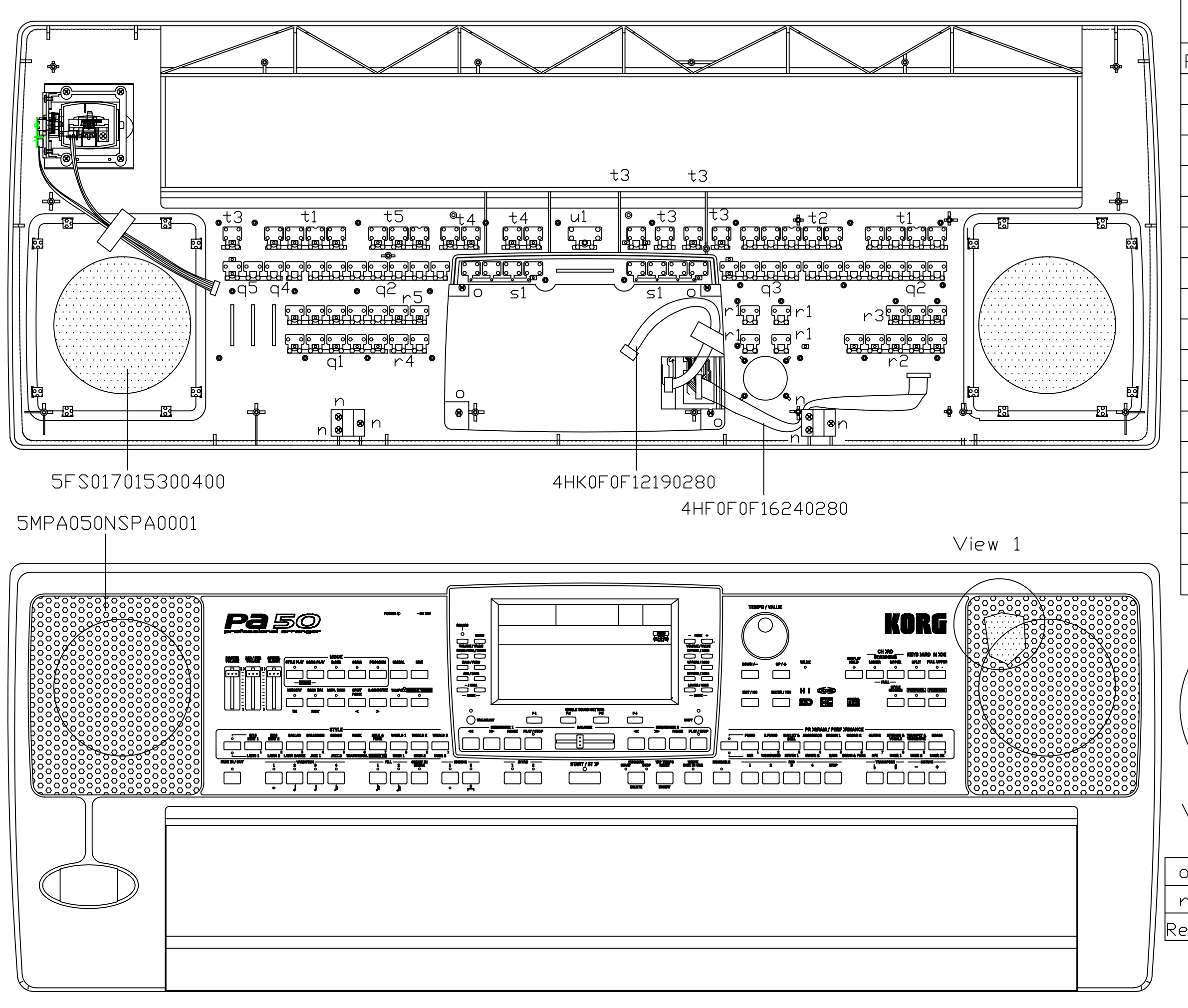

| Switch Buttons Setting |                 |        |      |  |
|------------------------|-----------------|--------|------|--|
| Ref.                   | Code            | Colour | Q.ty |  |
| q1                     | 5C002090432UZZ0 | GREY   | 1    |  |
| q2                     | 5C002090432UZZ0 | GREY   | 2    |  |
| qЗ                     | 5C002090432UZZ0 | GREY   | 1    |  |
| q4                     | 5C002090432UZZ0 | GREY   | 1    |  |
| q5                     | 5C002090432UZZ0 | GREY   | 1    |  |
| r1                     | 5C00209BLACKZZ0 | BLACK  | 4    |  |
| r2                     | 5C00209BLACKZZ0 | BLACK  | 1    |  |
| r3                     | 5C00209BLACKZZ0 | BLACK  | 1    |  |
| r4                     | 5C00209BLACKZZ0 | BLACK  | 1    |  |
| r5                     | 5C00209BLACKZZ0 | BLACK  | 1    |  |
| s1                     | 5C002070432UZZ0 | GREY   | N    |  |
| t1                     | 52BXB026080D2B2 | BLACK  | 2    |  |
| ť2                     | 5SBXB026080D2B2 | BLACK  | 1    |  |
| t3                     | 5SBXB026080D2B2 | BLACK  | 5    |  |
| t4                     | 5SBXB026080D2B2 | BLACK  | 2    |  |
| t5                     | 5SBXB026080D2B2 | BLACK  | 1    |  |
| u1                     | 5C002080187UZZ0 | RED    | 1    |  |

5FS017015300400 View 1 (scaled 2:1)

| )   | 5SBXB030120B2B0 | Screw | 3×12BB  | 4    |
|-----|-----------------|-------|---------|------|
| ٦   | 5SBXB026080D2B2 | Screw | 2.6×8BB | 6    |
| ?f, | Code            | Descr | iption  | Q.ty |
|     |                 |       |         |      |

Upper Case Disassembly 4

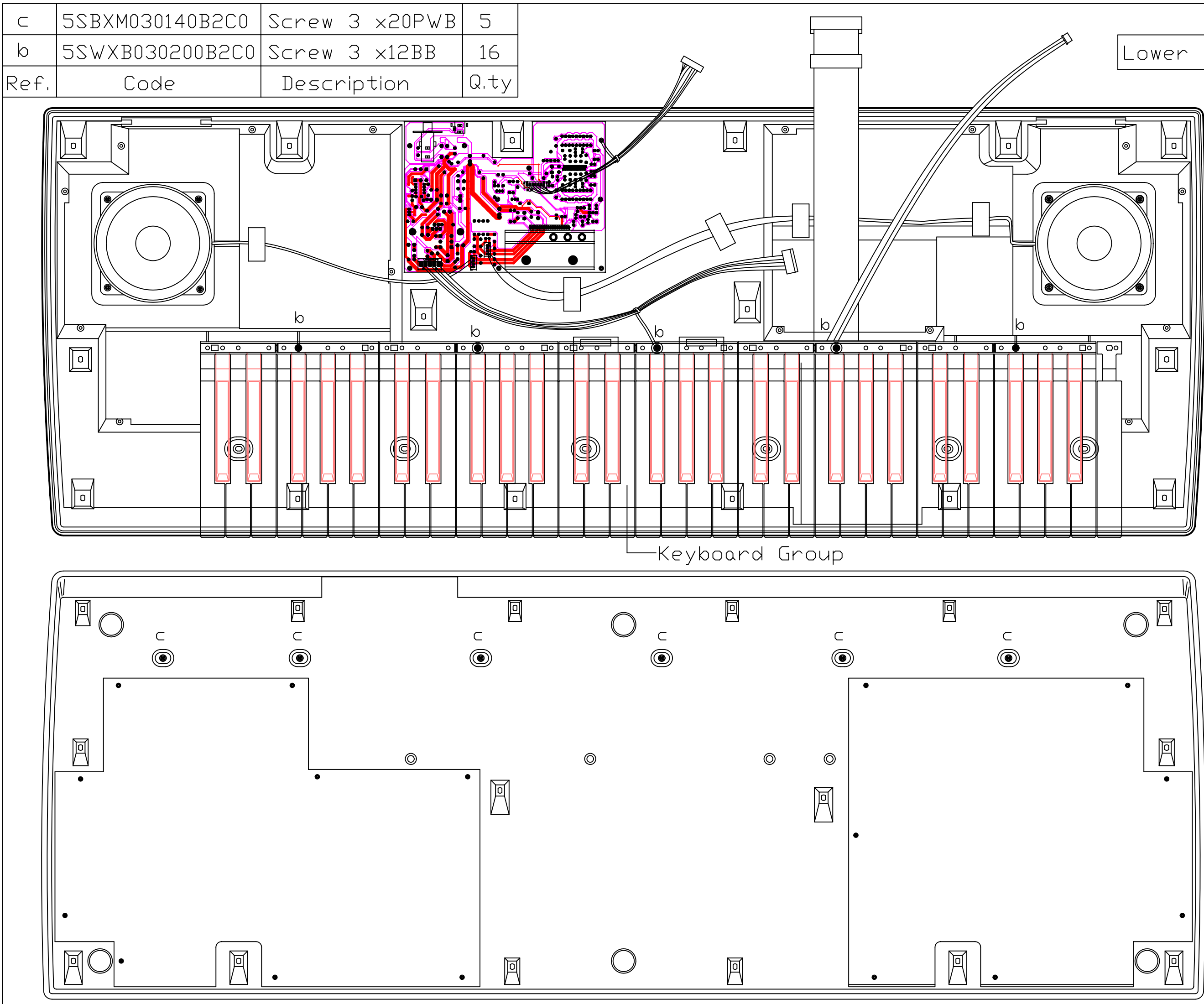

Lower Case Disassembly 1

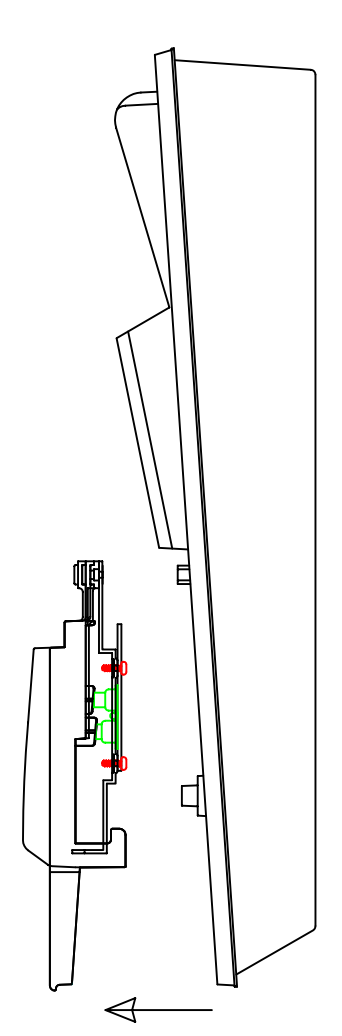

Remove the marked screws from the bottom and then lift the keyboard to separate it from thr lower case.

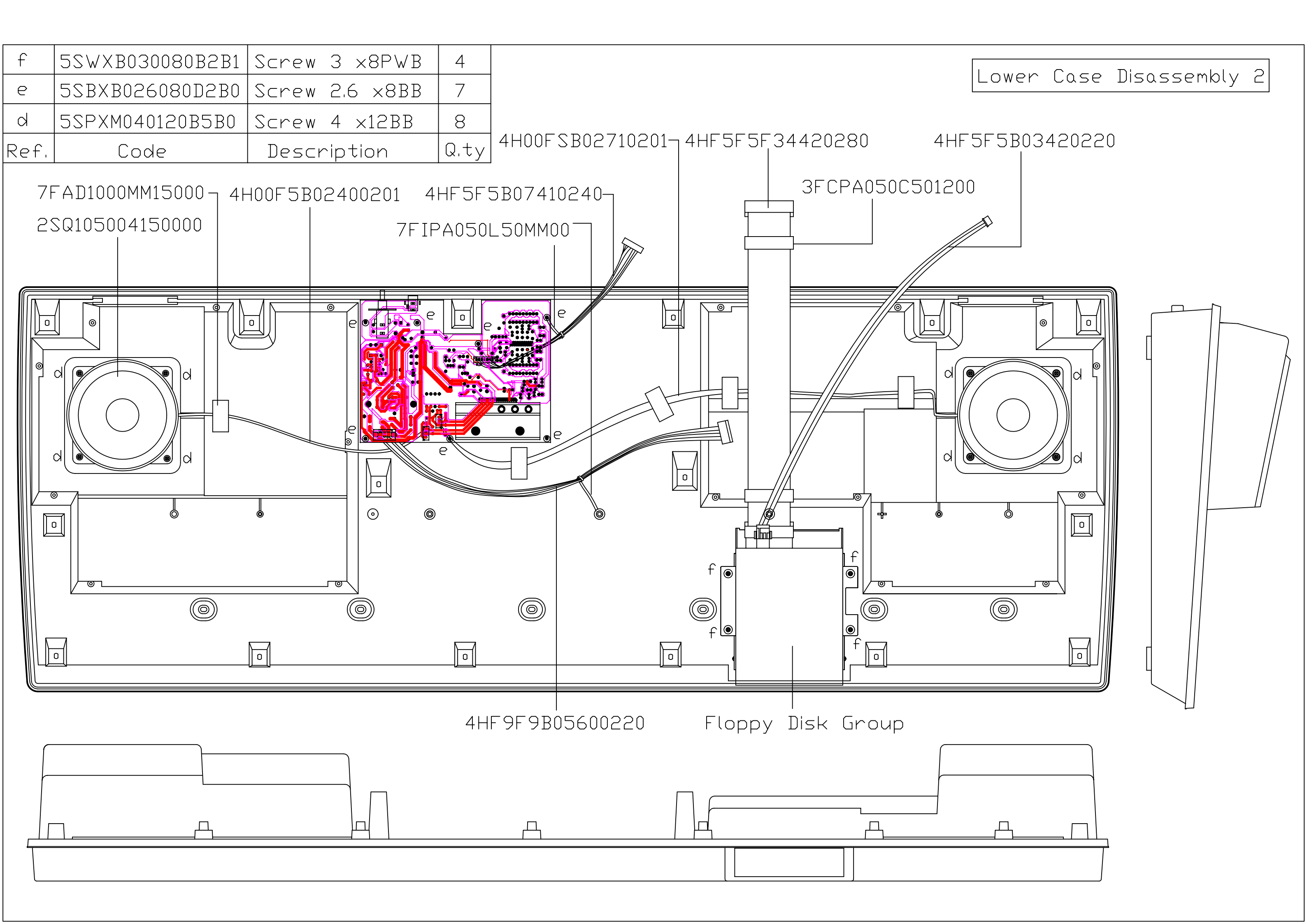

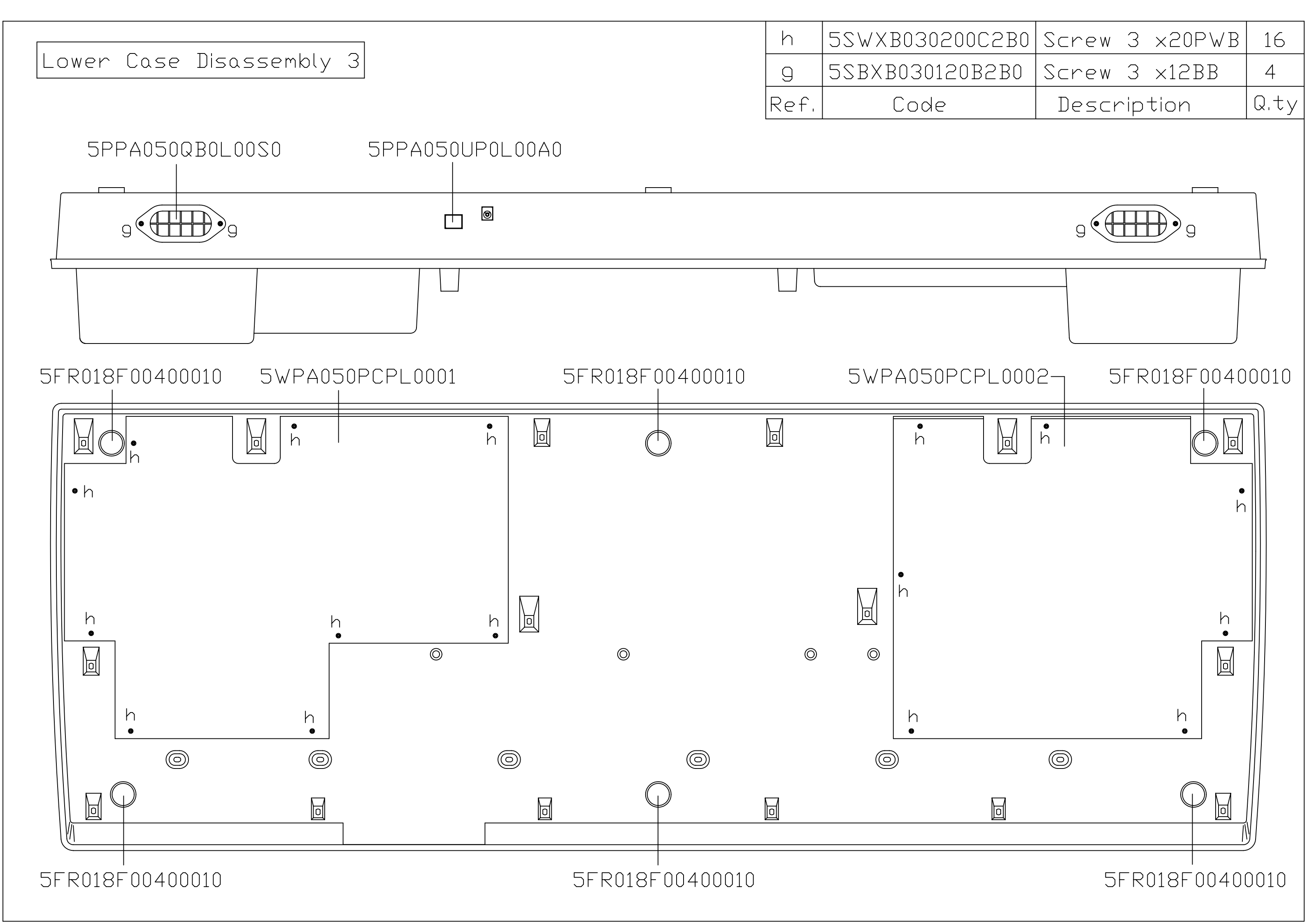

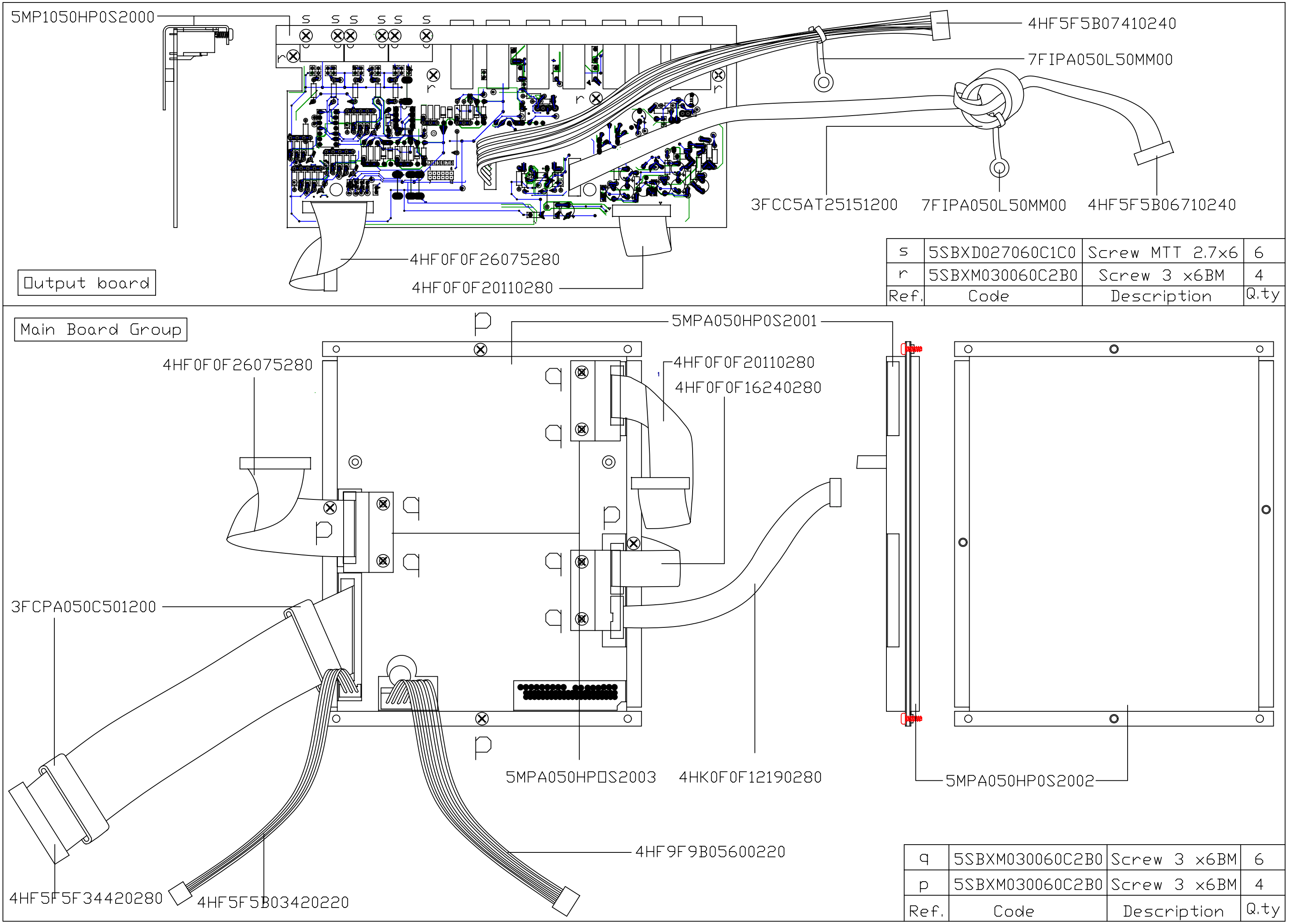

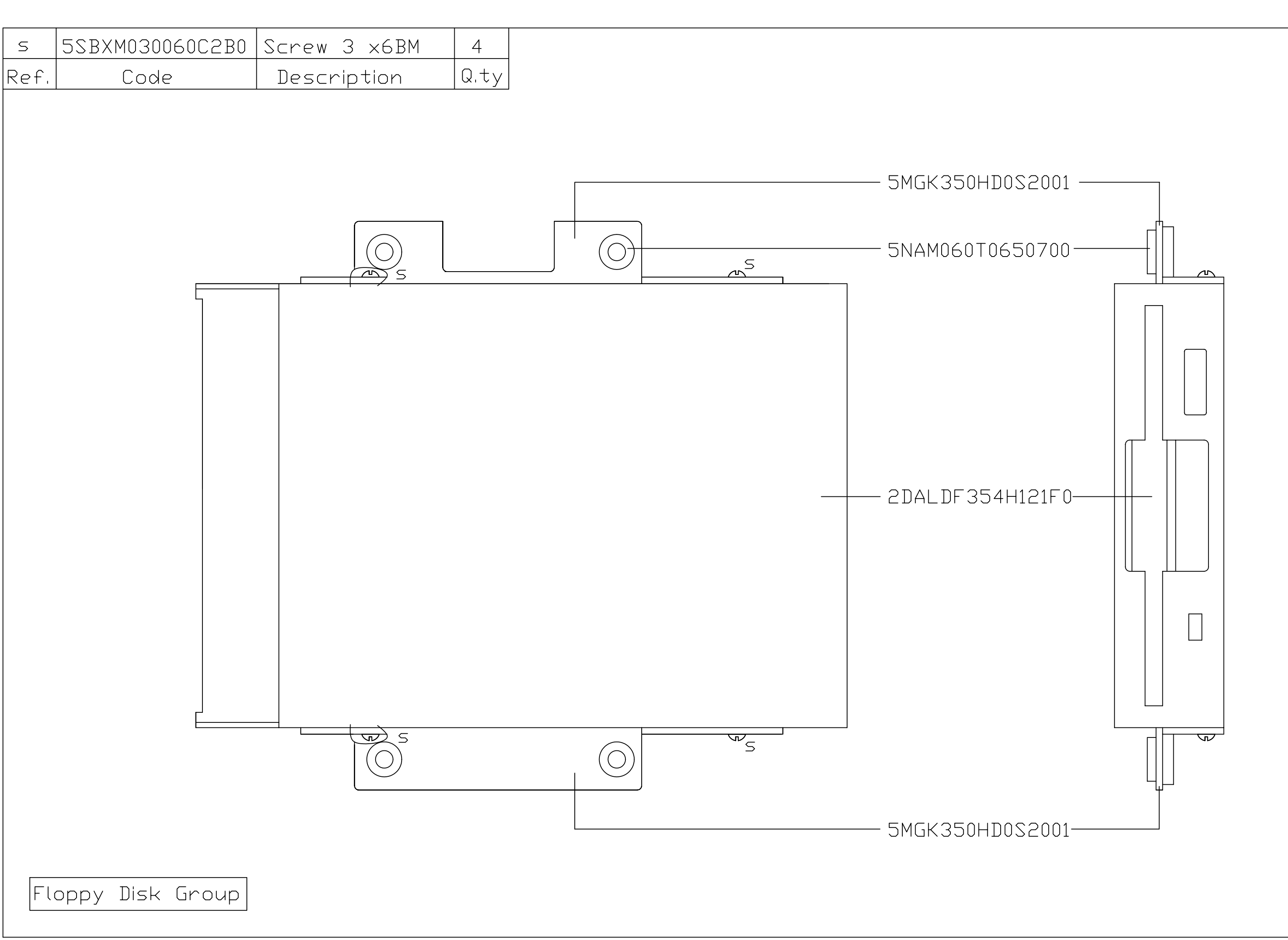

| HARNESSES (FOR Pa50 UNLESS OTHERWESE SPEC                                                     | CIFIED) | <u>Code:</u>       | 4HF0QCB06260260                                                            |
|-----------------------------------------------------------------------------------------------|---------|--------------------|----------------------------------------------------------------------------|
| <u>Code:</u> 4H00F5B02400201<br>►<br>►                                                        | L=400mm |                    |                                                                            |
| Amp.PCB                                                                                       | L=420mm | LEFT SPEAKER       | Code: 4HF5F5B02060240<br>L=60mm<br>LCD PCB<br>LCD PCB<br>LAMP PCB<br>Code: |
| PANEL CONTRAL PCB                                                                             | L=500mm | L.KB               |                                                                            |
| PANEL CONTRAL PCB  Code: 4HF9F9B05600220  BLOC  BLOC  CODE CODE CODE CODE CODE CODE CODE CODE | L=600mm |                    | R.KB                                                                       |
| Amp.PCB                                                                                       | L=420mm |                    | <u>Code: 4HF0F0F1219</u>                                                   |
| AANCE Code: 4HF5F5B07410240                                                                   | L=410mm | <u>12.80</u> F.D.D | MAIN PCB                                                                   |
| Code:     4HF5F5B03420220       I/D     PCB                                                   | L=420mm |                    | PANEL CUNTRAL PCB                                                          |
| Code: 4HF5F5B06710240                                                                         |         | L=710mm            | PANEL CONTRAL PCB                                                          |
| I/D PCB<br>Code: 4H00F5B02710201<br>BLACK<br>RANGE<br>Amp.PCB                                 |         | L=710mm            |                                                                            |

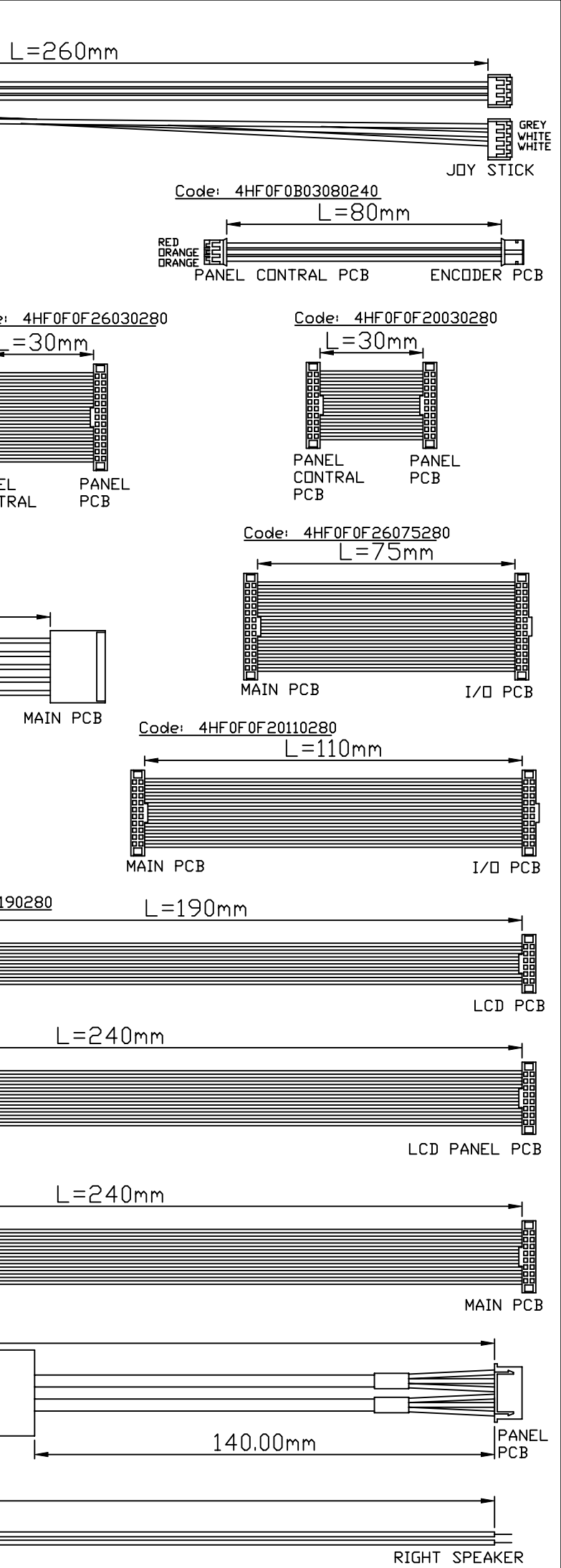

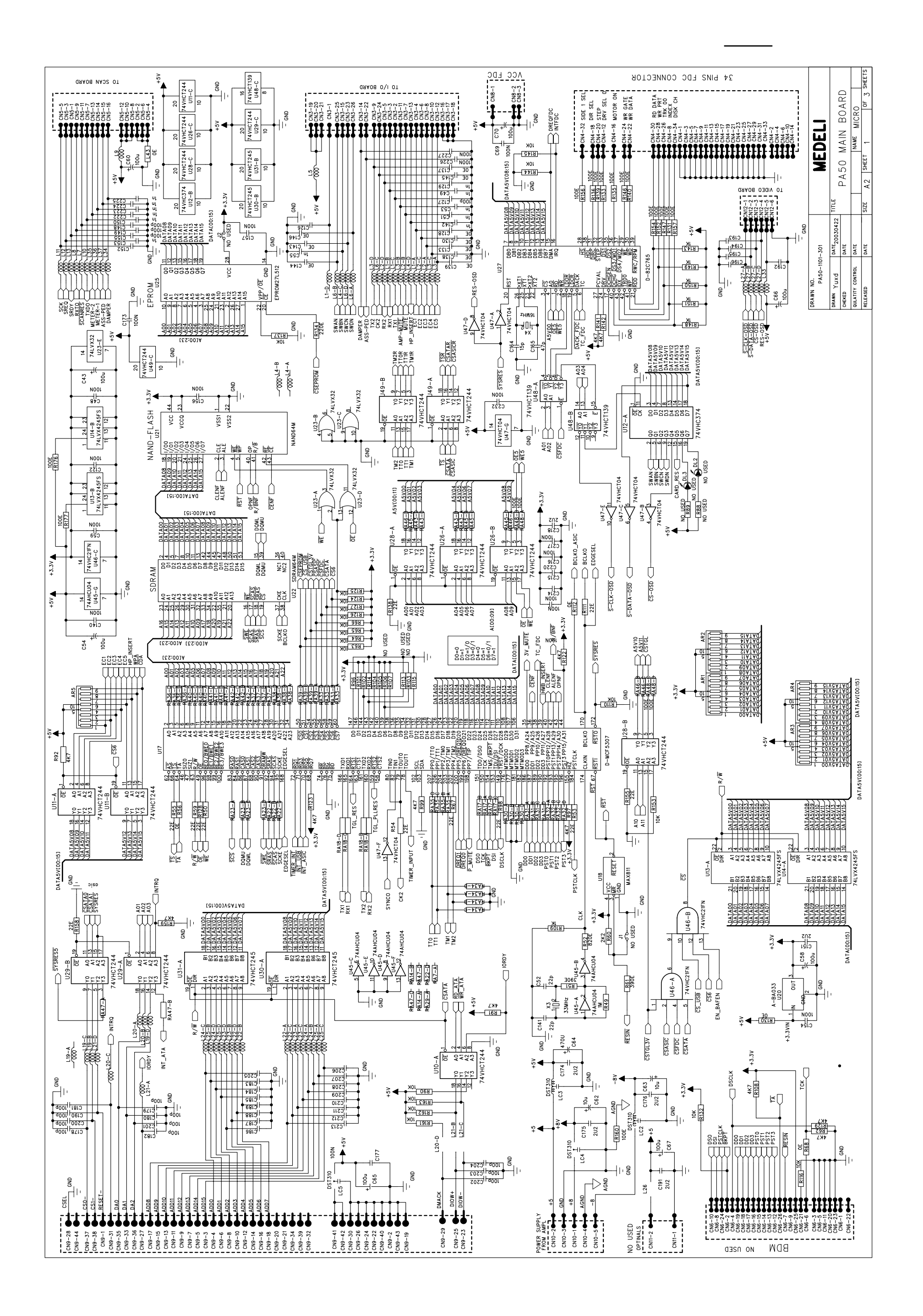

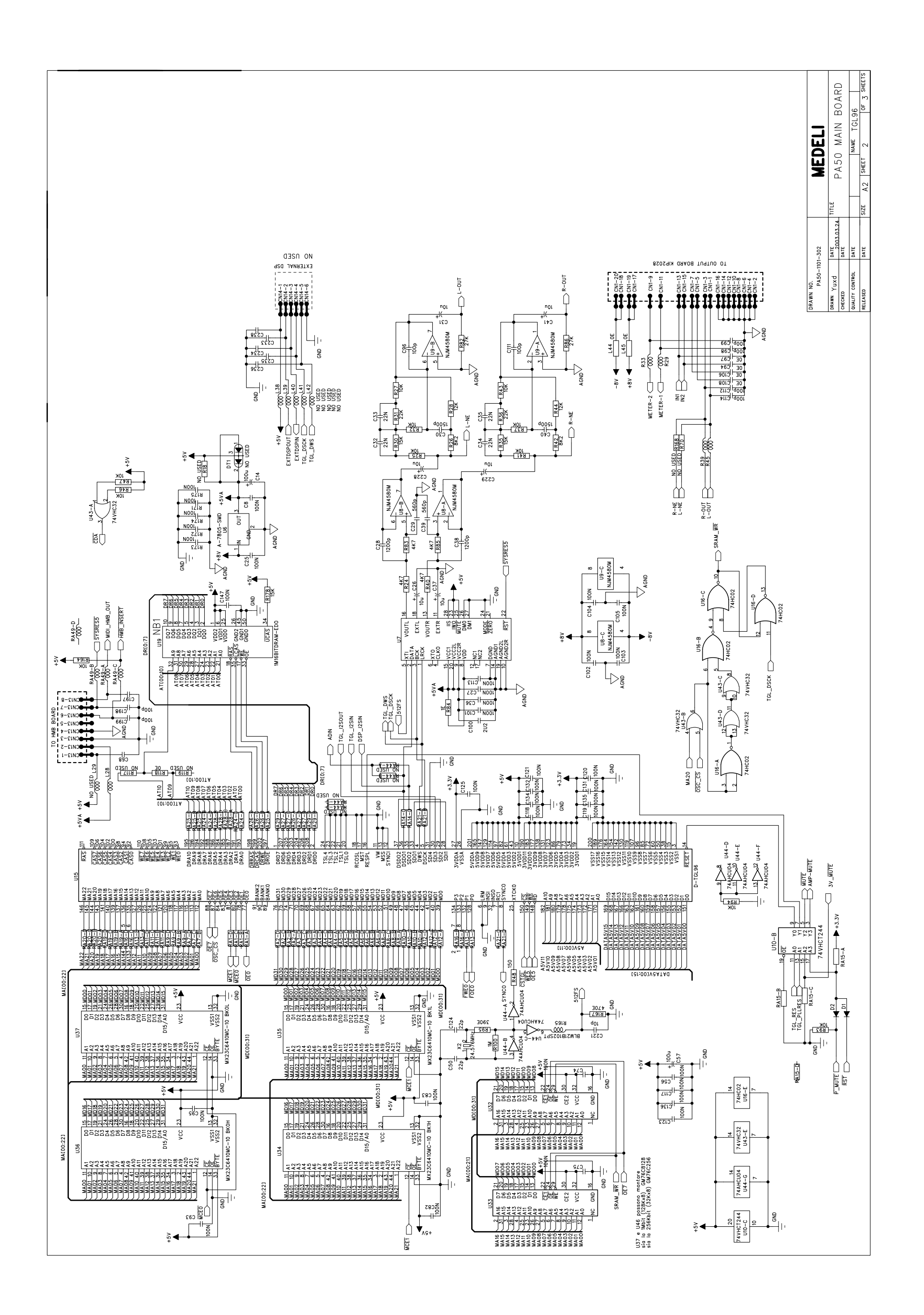

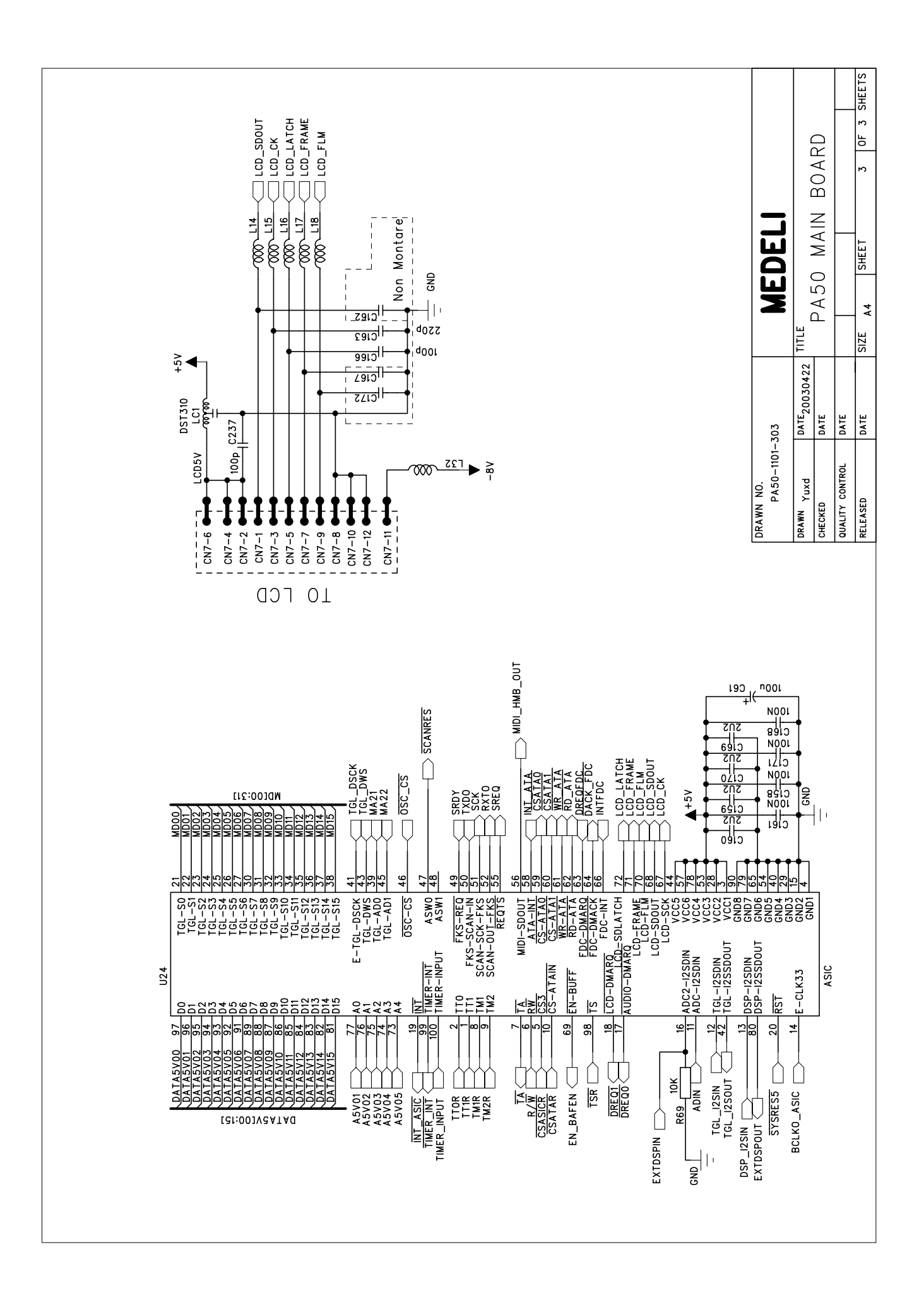

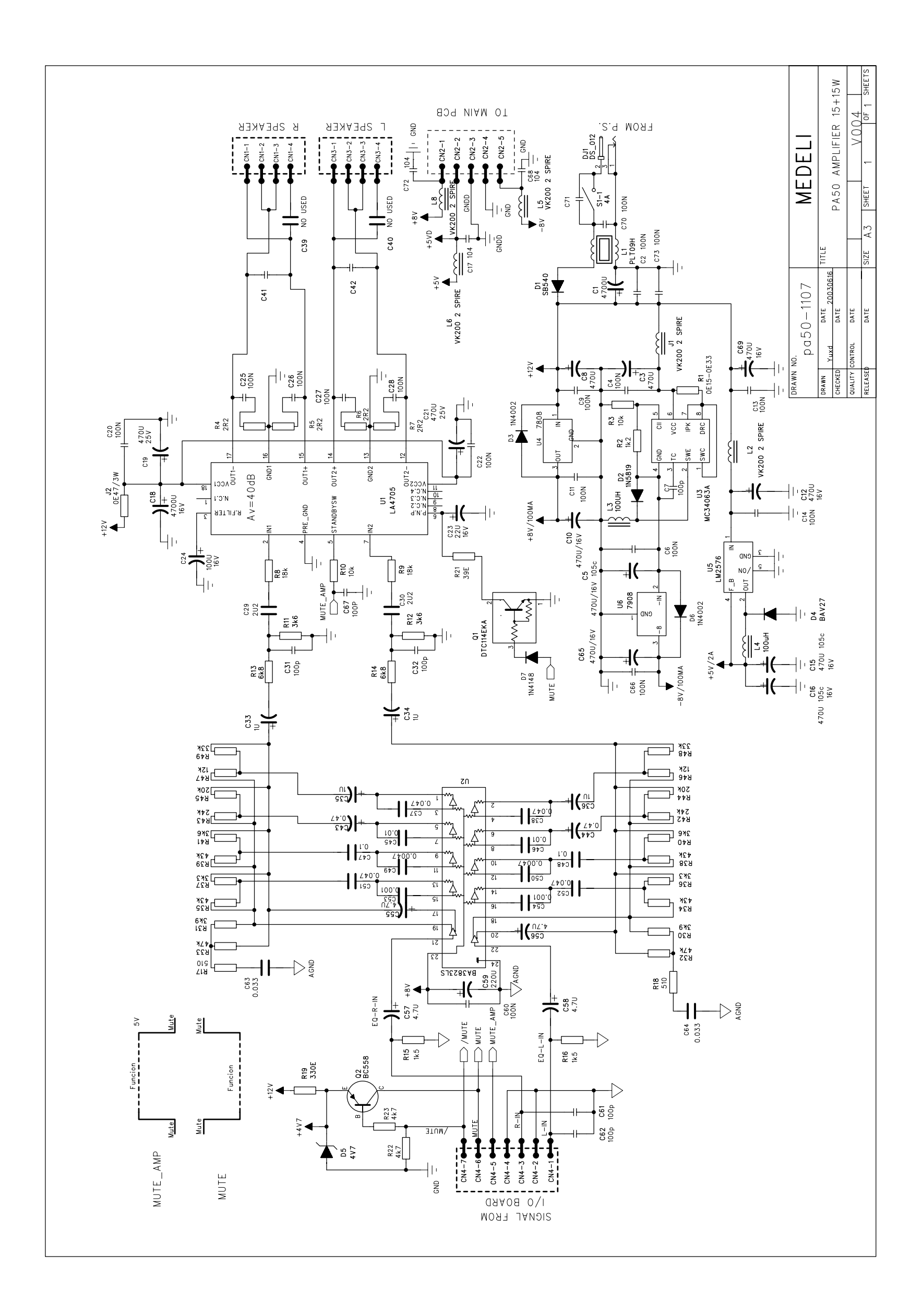

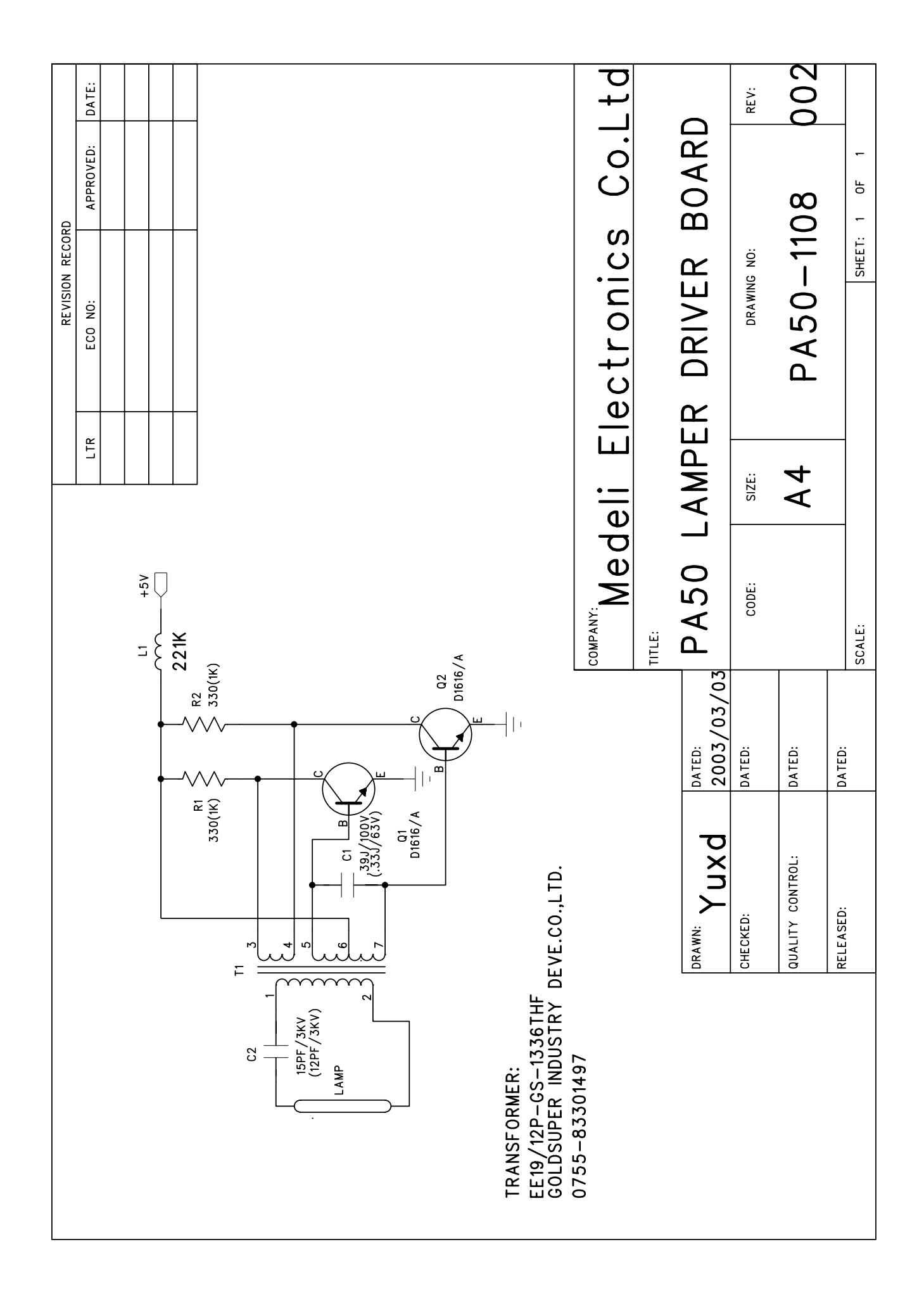

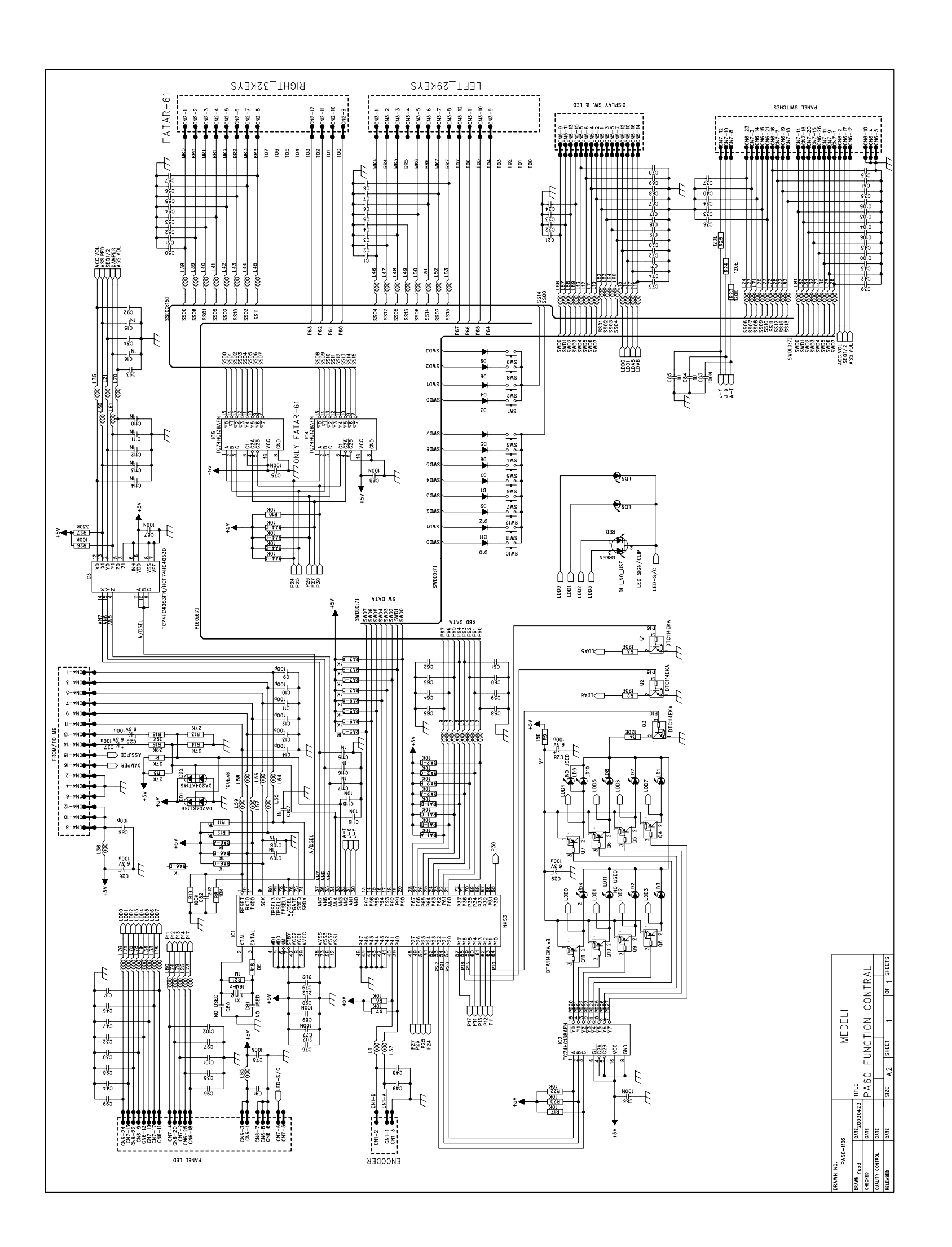

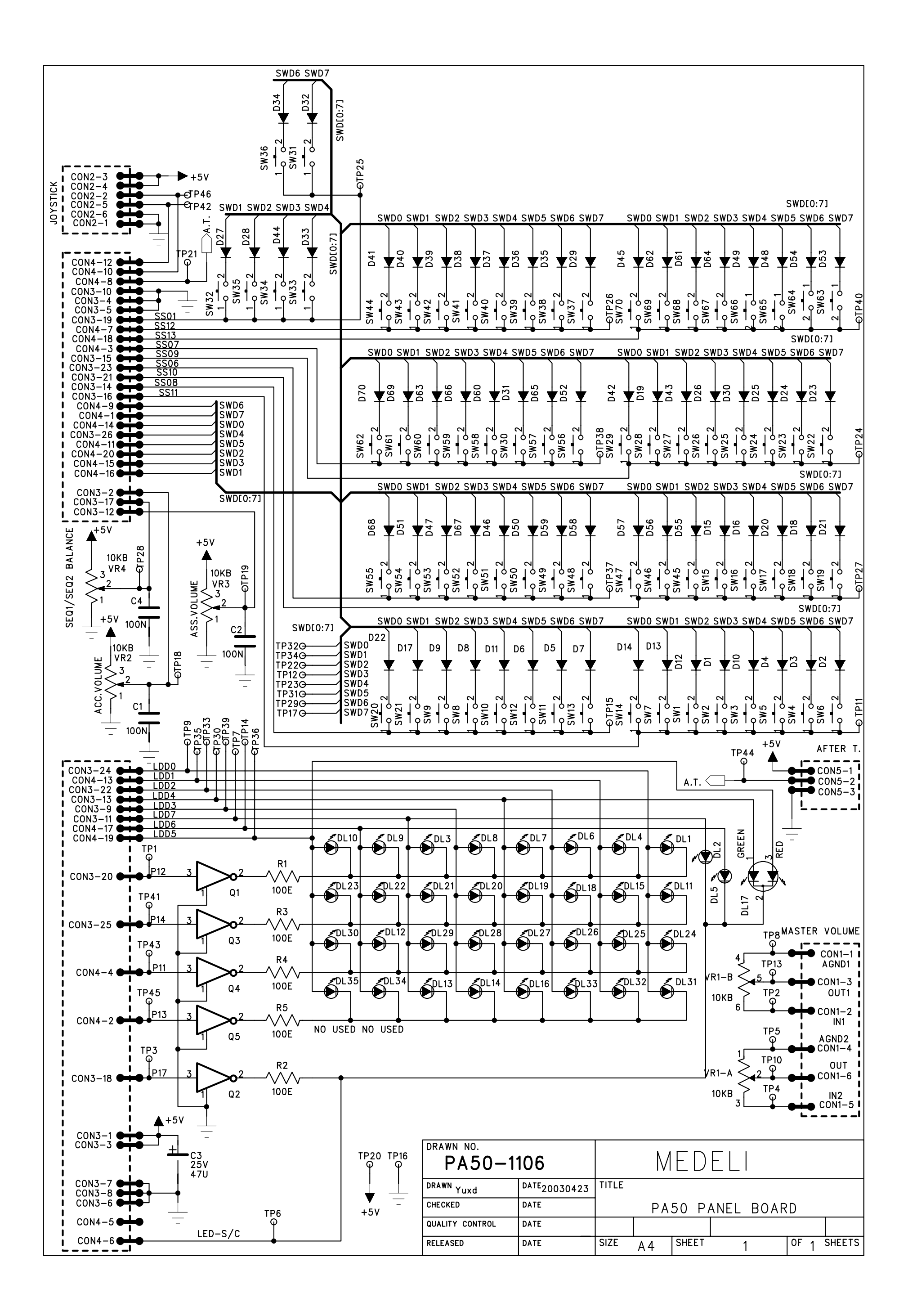

![](_page_20_Figure_0.jpeg)

![](_page_21_Figure_0.jpeg)

![](_page_22_Figure_0.jpeg)

![](_page_23_Figure_0.jpeg)

#### <Preparation for Inspection>

#### \* Connection

![](_page_24_Figure_4.jpeg)

### **Standard Measuring Equipments**

Hitachi V252 20MHz OSCILLOSCOPE.

Floppy Disk Formatted MIDI Equipment for MIDI Test MIDI Cable 33ohm Load Cable Dummy Plug Damper Pedal KORG DS1H Assignable Pedal KORG EXP2

33ohm Cable connects to Phone Jack. MIDI IN and MIDI OUT are connected by MIDI Cable for MIDI loop check. Please connect Pa50 MIDI THRU and MIDI equipment's MIDI IN by MIDI Cable.

#### <Appearance Check>

Appearance Inspection  $\rightarrow$  according to specified appearance limitation

To check if there are problems on Appearance Surface.

- a: Confirm if there is no scar on Appearance Surface including SWs/Knobs/Sliders.
- b: Confirm if there is no silk printing failure such as bleeding, cutting and so on
- c: Confirm if Switch, LED, VR and so on should be installed correctly. No gradient and unnecessary gaps and floating.
- d: By Visual Check, confirm if there is no height variety of keys.

#### <TEST MODE>

#### HOW TO ENTER TEST MODE PROGRAM

Please confirm if the connection is correct. After confirmation, install Floppy Disk and then Power ON. After Power On, Display changes from (1) to (5) in order.

![](_page_26_Figure_5.jpeg)

![](_page_26_Figure_6.jpeg)

As soon as (5) is displayed, please press both [STYLE PLAY] SW and [DISK] SW ([STYLE PLAY] LED ON) and keep on press them until (6) is displayed and [STYLE PLAY] LED is OFF. After confirm (6) display and [STYLE PLAY] LED off, please release the Switches.

(6)

![](_page_26_Figure_10.jpeg)

Finally (7) is displayed, Test Mode is loaded correctly. Please press [F1] to start

If Display proceed following (8) -> (9) after (6), you failed to enter Test Mode Program. In this case, please make power off and restart.

![](_page_27_Figure_3.jpeg)

| KORG           | Pa50                               |                                                      | -                                                     |                                                       |
|----------------|------------------------------------|------------------------------------------------------|-------------------------------------------------------|-------------------------------------------------------|
| OPERATIN       | g system                           |                                                      |                                                       |                                                       |
| Fost<br>-> /00 | ヨ付」<br>・ジョン」                       |                                                      |                                                       |                                                       |
|                | KORG<br>OPERATIN<br>FOSE<br>FOS/S- | KORG Pa50<br>OPERATING SYSTEM<br>「OS日付」<br>「OSパージョン」 | KORG Pa50<br>OPERATING SYSTEM<br>「OSEIT」<br>「OSパージョン」 | KORG Pa60<br>OPERATING SYSTEM<br>FOSEIftJ<br>FOSEIftJ |

![](_page_27_Figure_5.jpeg)

#### HOW TO OPERATE

| SW   | LCD  | FUNCTION              |
|------|------|-----------------------|
| [F1] | GO   | Start Test Mode       |
| [F2] | Rpt  | Repeat Inspection     |
| [F3] | Next | Go to Next Inspection |
| [F4] | Skip | Skip Inspection       |
|      |      |                       |

In the interval of each inspection, **press key**; -> \*\*\* is displayed on LCD (\*\*\* name of Inspection) Press [F2] : you can do the last inspection you just completed again. Press [F3] : You can go to next inspection displayed on LCD (\*\*\*)

#### <CAUTION>

If you press [F3] while press key; -> \*\*\* is displayed on LCD, Test Mode go to next inspection irrespective of success or failure of inspection you just finished. So, please confirm if the last inspection is successful and then press [F3] and go to next inspection.

#### **INTERNAL INSPECTION**

Followings are checked during Internal Inspection Mode. In the case of NG, "FAULT!!!" is displayed on LCD.

NAND Check

TGL Check

TGL Dram Check

TGL Rom Check

Floppy Disk Check MIDI Loop Check Phone Insert Check

If DRAM or PCM ROM for TGL is NG (Open/Short Circuit or etc), TGL check result becomes NG and following is displayed on LCD. In this case, please finish Inspection.

#### press key; -> TGLPCMROM

If "FAULT!!!" is displayed during Floppy Disk Check, MIDI Loop Check, Phone Insert Check, please check connection and press [F2] to do re-test. If "FAULT!!!" is disappear, please continue. If "FAULT!!!" is displayed again, please finish test since result is NG.

When "FALUT!!!" is not displayed on LCD after Phone Insert Check completion, Internal Inspection is successful. Please press [F3] to go to Panel Inspection

(Caution)

"Phone Insert Check" is not displayed on LCD.

\*After "MIDI Loop Check" completion, "RESOURCE" is displayed on LCD. This test is loading Pre-load Data from Hard Disk. Pa50 does not have Hard Disk and this test is not necessary.

Please press [F4], then [F3] to go to Panel Inspection.

![](_page_28_Picture_17.jpeg)

#### PANEL INSPECTION

#### 1. All LEDS ON INSPECTION

Please confirm if LCD Display is below, all LEDs are on and no variation of brightness. Also please confirm if [START/STOP] LED is orange.

![](_page_29_Picture_6.jpeg)

After confirmation, please press [F3] to go to next inspection

#### 2. SW/LED INSPECTION

At first, [STYLE PLAY] LED is on. Please confirm LED ON according to the following list and press SW in order.

Display example:

![](_page_29_Figure_11.jpeg)

In the list, "LED OFF" means that all LEDs are off. Please confirm if all LEDs are off.

Following cases are NG: \*Even if correspondent SW is pressed, test does not progress \*LED is not on when the LED should be on. \*LED is on when LED should NOT be on. In the case of NG, please complete the test. Correspondent List is followed.

After "SW/LED Inspection" Completion, please press [F3] to go to "LCD Inspection".

| DISPLAY        | Correspondent SW | Correspondent LED ON/LED OFF |
|----------------|------------------|------------------------------|
|                |                  |                              |
| Ending1        | ENDING [1]       | ENDING [1]                   |
| Ending2        | ENDING [2]       | ENDING [2]                   |
| Intro1         | INTRO [1]        | INTRO [1]                    |
| Intro2         | INTRO [2]        | INTRO [2]                    |
| StartStop      | [START/STOP]     | [START/STOP] (RED)           |
| Synchro        | SYNCHRO [START]  | SYNCHRO [START]              |
| TapTempo       | ΤΑΡ ΤΕΜΡΟ        | SYNCHRO [STOP]               |
| Write          | [WRITE]          | [WRITE]                      |
| Ensemble       | [ENSEMBLE]       | [ENSEMBLE]                   |
| Pad1           | PAD[1]           | LED OFF                      |
| Pad2           | PAD[2]           | LED OFF                      |
| Pad3           | PAD[3]           | LED OFF                      |
| Pad4           | PAD[4]           | LED OFF                      |
| PadStop        | PAD[STOP]        | LED OFF                      |
| Transp b       | TRANSPOSE[b]     | LED OFF                      |
| Transp #       | TRANSPOSE[#]     | LED OFF                      |
| Octave -       | OCTAVE [-]       | LED OFF                      |
| Octave +       | OCTAVE [+]       | LED OFF                      |
| Record         | [RECORD]         | [RECORD]                     |
| Menu           | [MENU]           | LED OFF                      |
| DrumPerc       | [DRUM-PERC]      | LED OFF                      |
| Drum           | [DRUM]           | LED OFF                      |
| Bass BASS/PERC | [BASS]           | LED OFF                      |
| Perc BASS/PERC | [PERC]           | LED OFF                      |
| Acc ACC/BASS   | [ACC]            | LED OFF                      |
| Bass ACC/BASS  | [BASS]           | LED OFF                      |
|                | -/ACC1 [-]       | LED OFF                      |
| Acc1           | -/ACC1 [ACC1]    | LED OFF                      |

| DISPLAY   | Correspondent SW       | Correspondent LED ON/LED OFF |
|-----------|------------------------|------------------------------|
| Sog1      |                        |                              |
|           |                        |                              |
| Seq1>>    | SEQUENCER I[>>]        |                              |
| Seq1Pause | SEQUENCER 1[PAUSE]     | LED OFF                      |
| Seq1PlayS | SEQUENCER 1[PLAY/STOP] | SEQUENCER 1[PLAY/STOP]       |
| Seq2 <<   | SEQUENCER 2[<<]        | [START/STOP] Green           |
| Seq2 >>   | SEQUENCER 2[>>]        | LED OFF                      |
| Seq2Pause | SEQUENCER 2[PAUSE]     | LED OFF                      |
| Seq2PlayS | SEQUENCER 2[PLAY/STOP] | SEQUENCER 2[PLAY/STOP]       |
| Prog.bank | PROGRAM Leftmost SW    | Program bank Upper           |
| Piano     | [PIANO]                | Program bank Lower           |
| E.Piano   | [E.PIANO]              | LED OFF                      |
| Mallet    | [MALLET & BELL]        | LED OFF                      |
| Accordion | [ACCORDION]            | LED OFF                      |
| Organ 1   | [ORGAN 1]              | LED OFF                      |
| Organ 2   | [ORGAN 2]              | LED OFF                      |
| Guitar    | [GUITAR]               | LED OFF                      |
| Strings   | [STRINGS & VOCALS]     | LED OFF                      |
| Trumpet   | [TRUMPET & TROMBONE]   | LED OFF                      |
| Brass     | [BRASS]                | LED OFF                      |
| Fade      | [FADE IN/OUT]          | [FADE IN/OUT]                |
| Variat1   | VARIATION [1]          | VARIATION [1]                |
| Variat2   | VARIATION [2]          | VARIATION [2]                |
| Variat3   | VARIATION [3]          | VARIATION [3]                |
| Variat4   | VARIATION [4]          | VARIATION [4]                |
| Fill1     | FILL [1]               | FILL [1]                     |
| Fill2     | FILL [2]               | FILL [2]                     |
| Break     | [COUNT IN BREAK]       | [COUNT IN BREAK]             |

#### Correspondence Table

Displayed SW Name on LCD / Correspondent SW / Correspondent LED name switched on or LED OFF

| DISPLAY    | Correspondent SW  | Correspondent LED ON/LED OFF |
|------------|-------------------|------------------------------|
| StylePlay  | [STYLE PLAY]      | [STYLE PLAY]                 |
| SongPlay   | [SONG PLAY]       | [SONG PLAY]                  |
| BSeq       | [B.SEQ]           | [B.SEQ]                      |
| Song       | [SONG]            | [SONG]                       |
| Program    | [PROGRAM]         | [PROGRAM]                    |
| Global     | [GLOBAL]          | LED OFF                      |
| Disk       | [DISK]            | LED OFF                      |
|            |                   |                              |
| Memory     | [MEMORY]          | [MEMORY]                     |
| BassInv    | [BASS INV.]       | [BASS INV.]                  |
| ManBass    | [MAN.BASS]        | [MAN.BASS]                   |
| SplitPnt   | [SPLIT POINT]     | LED OFF                      |
| G.Quantiz  | [G.QUANTIZE]      | LED OFF                      |
| Tempo      | [TEMPO]           | [TEMPO]                      |
| SingleTch  | [SINGLE TOUCH]    | [SINGLE TOUCH]               |
| Style bank | STYLE Leftmore SW | Style bank Upper             |
| Beat1      | [8/16 BEAT1]      | Style bank Lower             |
| Beat2      | [8/16 BEAT2]      | LED OFF                      |
| Ballad     | [BALLAD]          | LED OFF                      |
| Ballroom   | [BALLROOM]        | LED OFF                      |
| Dance      | DANCE]            | LED OFF                      |
| Rock       | [ROCK]            | LED OFF                      |
| Soul&F     | [SOUL & FUNK]     | LED OFF                      |
| World1     | [WORLD 1]         | LED OFF                      |
| World2     | [WORLD 2]         | LED OFF                      |
| World3     | [WORLD 3]         | LED OFF                      |

| DISPLAY     | Correspondent SW | Correspondent LED ON/LED OFF |
|-------------|------------------|------------------------------|
|             |                  |                              |
| Page -      | PAGE[-]          | LED OFF                      |
| Page +      | PAGE[+]          | LED OFF                      |
| Upper1      | [UPPER1]         | LED OFF                      |
| Acc2 [      | ACC2]            | LED OFF                      |
| Upper2      | [UPPER2]         | LED OFF                      |
| Acc3        | [ACC3]           | LED OFF                      |
| Upper3      | [UPPER3]         | LED OFF                      |
| Acc4        | [ACC4]           | LED OFF                      |
| Lower       | [LOWER]          | LED OFF                      |
| Acc5        | [ACC5]           | LED OFF                      |
| Trk.Sel     | [TRK.SELECT]     | [TRK.SELECT]                 |
| F1          | [F1]             | LED OFF                      |
| F2          | [F2]             | LED OFF                      |
| F3          | [F3]             | LED OFF                      |
| F4          | [F4]             | LED OFF                      |
| Shift       | [SHIFT]          | [SHIFT]                      |
|             |                  |                              |
| Down        | [DOWN/-]         | LED OFF                      |
| Up          | [UP/+]           | [VALUE]                      |
| Exit        | [EXIT/NO]        | LED OFF                      |
| Enter       | [ENTER/YES]      | LED OFF                      |
| Display     | [DISPLAY HOLD]   | [DISPLAY HOLD]               |
| Lower CHORD | [LOWER]          | CHORD [LOWER]                |
| Upper CHORD | [UPPER]          | CHORD [UPPER]                |
| Split       | [SPLIT]          | [SPLIT]                      |
| FullUpper   | [FULL UPPER]     | [FULL UPPER]                 |
| StyleChg    | [STYLE CHANGE]   | [STYLE CHANGE]               |
| Perform     | [PERFORM.]       | [PERFORM.]                   |
| Program     | [PROGRAM.]       | [PROGRAM.]                   |

#### LCD INSPECTION

#### 1. ALL DISPLAY

All icons are displayed as below.

![](_page_35_Figure_5.jpeg)

![](_page_35_Figure_6.jpeg)

Please confirm if all icons are displayed correctly and the above content is displayed in Message Area. After confirmation, please press **[F3]**.

## 2. [>]DISPLAY

Please confirm if all icons are disappeared and following content is displayed in Message Area.

![](_page_36_Picture_4.jpeg)

After confirmation, please press [F3].

### 3. [<]DISPLAY

Please confirm if following content is displayed in Message Area

![](_page_36_Figure_8.jpeg)

After confirmation, please press [F3].

#### 4. [#]DISPLAY

Please confirm if following content is displayed in Message Area

![](_page_36_Figure_12.jpeg)

After confirmation, please press [F3].

![](_page_37_Picture_0.jpeg)

# 5. [8] Display

Please confirm if following content is displayed in Message Area

![](_page_37_Picture_5.jpeg)

After confirmation, please press [F3].

# 6. [X] Display

Please confirm if following content is displayed in Message Area

![](_page_37_Figure_9.jpeg)

After confirmation, please press [F3] to go to Max Level Inspection.

#### Pa-50

#### Max Level Inspection

Signal is outputted from Each Inspected Terminal. MAKE Master Volume level MAX and then CHECK if output level is within Range below. CHECK if distortion of wave of Oscilloscope is less than 0.5%. Please refer to wave figure below.

Setting of OSCILLOSCOPE: DC

After confirmation, press [F3]

1/4 : INSERT DAMMY PLUG INTO [OUTPUT RIGHT] OUTPUT : [OUTPUT L/MONO] : 1[KHz], 10.0[Vp-p] - 11.5[Vp-p]

2/4 : INSERT DAMMY PLUG INTO [OUTPUT L/MONO] OUTPUT : [OUTPUT RIGHT] : 1[KHz], 10.0[Vp-p] - 11.5[Vp-p]

3/4 : SHIELD CABLE with 33ohm impedance. OUTPUT : [PHONES L] : 440[Hz], 1.80[Vp-p] - 3.20[Vp-p]

4/4 : SHIELD CABLE with 33ohm impedance OUTPUT : [PHONES R] : 880[Hz], 1.80[Vp-p] - 3.20[Vp-p]

#### Caution

During this inspection, Pa50 may hang-up very rarely. In this case, shut off power at once and load the TEST MODE again and make same inspection.

![](_page_38_Figure_12.jpeg)

After 4/4 measurement is completed and display proceed to (A), please press **[F4]** to go to (B) display. After confirmation of (B) display, please press **[F3]** to go to SLIDE INSPECTION.

![](_page_39_Figure_3.jpeg)

![](_page_39_Figure_4.jpeg)

#### **SLIDER INSPECTION**

- 1. Confirm if "Press Key; -> SLIDER" is displayed on LCD
- 2. Operate Sliders and pedals in order of followings and confirm if its maximum value and minimum value are taken. (Displayed on LCD).

Joystick Horizontal Direction  $\rightarrow \rightarrow$  Joystick Vertical Direction  $\rightarrow \rightarrow$  ACC/SEQ Slider  $\rightarrow \rightarrow$  Volume  $\rightarrow \rightarrow$  Assign Slider  $\rightarrow \rightarrow$  Balance  $\rightarrow \rightarrow$  Assignable Pedal  $\rightarrow \rightarrow$  Damper

#### **NOTE 1: Value of Damper**

Please confirm to get the following value.STEP ON: < 7F</td>STEP OFF >7F

NOTE 2: When you return joystick to center, please confirm if its position value becomes 80 in horizontal direction and 00 in vertical direction.

After completion, press [F3]

#### DIAL INSPECTION

Inspection of Dial

- 1. PRESS [F3] after "Press key; -> DIAL" is displayed on LCD.
- 2. Set Dial so that the hollow of the dial comes right above.
- 3. Press [UP/+]
- 4. Go around the dial clockwise and turn to the position of the right above same again
- 5. Confirm if <u>the Value +24</u> is displayed on LCD.
- 6. After confirmation Press [UP/+] again
- 7. Go around the dial anti-clockwise and turn to the position of the right above same.
- 8. Confirm if <u>the value -24</u> is displayed on LCD.
- 9. After confirmation, Press [F3]

#### **SPEAKER INSPECTION**

Inspection for Speakers

- 1. Press [F3] after "Press key; -> SPEAKER" is displayed on LCD
- Adjust Master Volume and confirm if Low Range Sound comes from Left Speaeker and No sound comes from Right Speaker.
- 3. After confirmation, Press [F3]
- Adjust Master Volume and confirm if Low Range Sound comes from Right Speaker and No sound comes from Left Speaker.
- "Press Key; -> KEYBOARD" is displayed on LCD. After confirmation on this display, Press
   [F3]

#### **KEYBOARD INSPECTION**

Keyboard check...

Next note: C7

-----

After confirmation on the above display, play key from C7 the rightmost one by one in order When you hit the key, key name you hit and its velocity for the key are displayed on LCD.

KEY ON : C7 , v.55

OK Range of Velocty: from 40 to 95

In the case of hitting other keys in mistake during this test, sound stops. In this case, please hit correctly.

When the test reachs C2 (the leftmost key), "**press key**; -> end ...." is displayed on LCD automatically. Press [F3] and you can find following display.

![](_page_41_Picture_18.jpeg)

After confirmation on the display above, Press [F3]

![](_page_42_Picture_0.jpeg)

"RESTART !!!" is displayed on LCD Please shut down.

TEST MODE COMPLETIONT

NEXT STEP is PERFORMACE CHECK

#### <PERFORMANCE CHECK>

MIDI THRU, MIDI Clock and Performance Inspection.

After Power on, confirm if Pa50 performs correctly. Following is the method of MIDI THRU and MIDI Clock Inspection. Please send "Program Change" from Pa50 to MIDI Equipment and Inspect.

- 1. MODE [PROGRAM] SW on.
- 2. PROGRAM [PIANO] SW on.
- 3. ]LOWER/ACC5] SW on

After completion, please check if Pa50 works properly.

After confirmation, please press [STYLE] first, then [START/STOP] and confirm Demo Song is played correctly.

After confirmation of PA50 operation, this inspection completes. Please make power off and take cables and Floppy disk out of Pa50.

#### <FQC AUDIO INSPECTION/MEASUREMENT>

Please make Audio inspection/measurement below on all Pa50.

Frequence Response Check Line in Check Distortion Check Noise Check

#### CONNECTION

![](_page_44_Figure_6.jpeg)

When you start FAC, please connect Pa50 output and Audio Analyzer's Input.

#### Equipment

Audio Precision ATS-2 : Audio Analyzer Please refer to each description for Audio Analyzer Setting.

#### **Enter Test Mode**

Please enter TEST MODE. After "Internal Inspection" completes, please press [F4] until **press key; -> LINE IN** is displayed on LCD. After confirmation of Display, please press [F3] and confirm the following LCD display.

![](_page_45_Figure_6.jpeg)

#### **Frequence Response Check**

- 1. IN-OUT L 100[Hz] Input Signal : INPUT L/MONO, 100[Hz], 1[Vrms] Range : OUTPUT L/MONO, 100[Hz], -3.0 to -1.0[dBV]
- IN-OUT L 1[KHz] Input Signal : INPUT L/MONO, 1[KHz], 1[Vrms] Range : OUTPUT L/MONO, 1[KHz], -3.0 to -1.0[dBV]
- 3. IN-OUT L 10[KHz] Input Signal : INPUT L/MONO, 10[KHz], 1[Vrms] Range : OUTPUT L/MONO, 10[KHz], -3.0 to -1.0[dBV]
- 4. IN-OUT R 100[Hz] Input Signal : INPUT R, 100[Hz], 1[Vrms] Range : OUTPUT R, 100[Hz], -3.0 to -1.0[dBV]
- 5. IN-OUT R 1[KHz] Input Signal : INPUT R, 1[KHz], 1[Vrms] Range : OUTPUT R, 1[KHz], -3.0 to -1.0[dBV]
- 7. IN-OUT R 10[KHz] Input Signal : INPUT R, 10[KHz], 1[Vrms] Range : OUTPUT R, 10[KHz], -3.0 to -1.0[dBV]

#### LINE IN CHECK

1. INPUT L, 1[KHz]

Input Signal : INPUT L/MONO, 1[KHz], 0.775[Vpp] Range : OUTPUT L/MONO, 1[KHz], -0.488 to -0.775[Vpp]

2. INPUT R, 1[KHz]

Input Signal : INPUT R, 1[KHz], 0.775[Vpp] Range : OUTPUT R, 1[KHz], -0.488 to -0.775[Vpp]

#### **DISTORTION CHECK**

Setting for Audio Analyzer: LPF : 20[KHz] HPF : 10[Hz] The Audio comensation Filter : None

#### 1. OUTPUT L/MONO

Input Signal : INPUT L/MONO, 1[KHz], 1[Vrms] Range : OUTPUT L/MONO, 1[KHz], Less than 0.5[%]

#### 2. OUTPUT R

Input Signal : INPUT R, 1[KHz], 1[Vrms] Range : OUTPUT R, 1[KHz], Less than 0.5[%]

#### **NOISE CHECK**

Setting for Audio Analyzer LPF : 20[KHz] HPF : 10[Hz] The Audio comensation Filter : "A"weighting

When you measure phones, please change Input Cable from Output to Phones.

Measurement Standard Range:

| OUTPUT L/MONO | : | Less than -78.0[dB] |
|---------------|---|---------------------|
| OUTPUT R      | : | Less than -78.0[dB] |
| PHONES L      | : | Less than -80.0[dB] |
| PHONES R      | : | Less than -80.0[dB] |

# Instructions for QA Full Inspection

This inspection is carried out supposing a user's usual use situation, and measurement of the electric spec. of details etc. is omitted.

An inspection order does not need to follow below. All inspection being finally carried out will be important. Please refer to the attached drawing on Connection.

On connecting plug, please check Insertion and Extraction Force with Jack.

#### <PREPARATION>

Floppy DiskSpecified SMF Data includedFloppy DiskBlank Disk Formatted by Pa50Damper PedalDS-1HAssignable SWEXP-1HeadphoneImage: CD PlayerMoniter Amplifier33ohm load Shield Cable(33ohm impedance Headphone can be substituted.)

\*33ohm load Shield Cable (or Headphone) to Phone Jack. \*Connect MIDI IN and MIDI OUT by MIDI Cable (Loop connection)

#### <TEST>

- 1. Appearance Inspection  $\rightarrow$  according to specified appearance limitation To check if there are problems on Appearance Surface.
  - a: Confirm if there is no scar on Appearance Surface including SWs/Knobs/Sliders.
  - b: Confirm if there is no silk printing failure such as bleeding, cutting and so on
  - c: Confirm if Switch, LED, VR and so on should be installed correctly. No gradient and unnecessary gaps and floating.
  - d: By Visual Check, confirm if there is no height variety of keys.

#### 2. MUSIC STAND CHECK

Please refer to our email dated on July 16. Please install packed Music Stand on the keyboard and check if it can be installed smoothly.

#### ----- LOAD TEST MODE -----

Please confirm if the connection is correct. After confirmation, install Floppy Disk and then Power ON. Page: 1/12

#### ----- LOAD TEST MODE

Please confirm if the connection is correct. After confirmation, install Floppy Disk and then Power ON. After Power On, Display changes from (1) to (5) in order.

![](_page_50_Figure_2.jpeg)

![](_page_50_Figure_3.jpeg)

As soon as (5) is displayed, please press both [STYLE PLAY] SW and [DISK] SW ([STYLE PLAY] LED ON) and keep on press them until (6) is displayed and [STYLE PLAY] LED is OFF. After confirm (6) display and [STYLE PLAY] LED off, please release the Switches.

![](_page_50_Figure_5.jpeg)

Finally (7) is displayed, Test Mode is loaded correctly.

Please press [F1] to start Internal Test.

If (8) -> (9) are displayed after (6), Test Mode is not loaded correctly. Please turn off and restart from first step.

(8)

![](_page_51_Figure_3.jpeg)

![](_page_51_Figure_4.jpeg)

<How to operation>

- SW LCD FUNCTION
- [F1] GO Start Test Mode
- [F2] Rpt Repeat Inspection
- [F3] Next Go to Next Inspection
- [F4] Skip Skip Inspection

In the interval of each inspection, **press key**; -> \*\*\* is displayed on LCD (\*\*\* name of Inspection) Press [F2] : you can do the last inspection you just completed again. Press [F3] : You can go to next inspection displayed on LCD (\*\*\*)

#### <CAUTION>

If you press [F3] while press key; -> \*\*\* is displayed on LCD, Test Mode go to next inspection irrespective of success or failure of inspection you just finished. So, please confirm if the last inspection is successful and then press [F3] and go to next inspection.

3. INTERNAL INSPECTION

Internal Inspection inspects following contents When NG is found, **FAULT!!!** is displayed on LCD.

NAND CHECK TGL Check TGL Dram Check TGL ROM Check Floppy Disk Check MIDI Loop Check

#### Phone Insert Check

In the case that NG such as Open/Short is ound in DRAM or PDM ROM for TGL, TGL Check becomes fault and press **key; -> TGLPCMROM** is displayed. If this sentence is displayed, complete test mode.

If **FAULT!!!** is not displayed after finish of Phone Insert Check, Internal Inspection is successful. Please press [F3] to go to next inspection.

If **FAULT!!!** is displayed During Floppy Disk Check , MIDI Loop Check, Phone Insert Check, please check connection and press [F2] to repeat Internal check. If **FAULT!!!** is displayed again, the Pa50 internal test result is failure. Please complete the test and inspect next Pa50. If FAULT!!! is disappear, please proceed test.

**RESOURCE** is displayed after Phone Insert Check. this procedure does not need for Pa50 FQC. So please ignore this display and press [F4] -> [F3] to go to next Inpection (Panel Inspection)

![](_page_52_Figure_5.jpeg)

#### 4 PANEL INSPECTION

#### 4-1 All LED ON INSPECTION

Please confirm if LCD Display is below, all LEDs are on and no variation of brightness. Also please confirm if [START/STOP] LED is orange.

|  | т    | est     | Mod    | ie   |  |
|--|------|---------|--------|------|--|
|  | Pane | H & LEC | ) chec | k    |  |
|  |      | DDT     |        | e4.1 |  |

After confirmation, please press [F3] to go to next inspection

#### 4-2 SW/LED INSPECTION

At first, [STYLE PLAY] LED is on. Please confirm LED ON according to the following list and press SW in order.

Display example:

![](_page_53_Figure_1.jpeg)

In the list, "LED OFF" means that all LEDs are off. Please confirm if all LEDs are off.

Following cases are NG:

\*Even if correspondent SW is pressed, test does not progress

\*LED is not on when the LED should be on.

\*LED is on when LED should NOT be on.

In the case of NG, please complete the test.

For QA Full Inspection, following inspections by Test Mode are not necessary. Please skip following inspections by press [F4]. Finally following is displayed.

![](_page_53_Figure_9.jpeg)

After confirmation above, Press [F3]. Following is displayed. Please confirm it and turn off Pa50

#### TEST MODE COMPLETION

Turn Pa50 on.

- 5-1 Demo Song Start
   Press [STYLE PLAY]SW and [SONG PLAY]SW simultaneously.
   Internal Demo Song start automatically.
- 5-2 Check followings
  \*Move Master VR from 0 to 10 to check speaker volume varies smoothly.
  \*Check if no VR Moving Noise (Cycle Noise)
  \* Confirm if the body does not vibrate
- NOTE: Please shake (or hit) body lightly in order to check if there are any internal soldering problems.
- 5-3 Connect Headphone to Pa50 and have it to check if Headphone output works correctly.
- 5-4 Keep on connecting Headphone to Pa50 and check if LINE OUT output works correctly by Monitor Amplifiers.

#### **Disconnect Headphone**

 Stop Demo Performance:
 Press [SART/STOP]

 Press [MODE/PRGRAM] in order to escape from DEMO MODE

- 5-5 On hitting key strongly, check if sound comes with normal velocity value.(All keys should be inspected.)
- 5-6 On hitting key weakly, check if sound comes with normal velocity value. (All keys should be inspected.)
- 5-7 Check if Damper function works correctly by equipment connected to Damper Jack.

- 5-8 Assignable SW/Pedal Operation InspetionCheck if Style performs automatically on PEDAL ON and it stops on PEDAL OFF.
- NOTE: When you are in MODE/STYLE, performance starts as soon as Pedal is connected. So, Pedal should be connected before poweron
- 5-9 Connect Sound Source (such as CD Player) to LINE IN and check if Pa50's speakers works correctly.
- 5-10 Insert FDD in which SMF file data is written into FDD and check if SMF file is performed correctly.
- → [MODE/SONG] key ON
- ➔ Insert FDD
- → Press [BASS/PERC] key among Volume Value Keys
- → Press [F-2] key
- → Press [ENTER/YES] ("Wait" is displayed)
- → Confirm if "KA02-010" is displayed on LCD (KA02-010 is SMF name)
- → Press [SEQUENCER1 PLAY/STOP] key to start.
- ➔ After confirmation if performance is correct (about 10 measures), Press Press [SEQUENCER1 PLAY/STOP] key to stop

#### **STOP Performance**

#### Extract FD from FDD without Failure

![](_page_55_Picture_14.jpeg)

Power Off

#### CAUSTION!

Do not pass Pa50 to next process with FD inserted. Management of the number of FD is always needed.

![](_page_56_Figure_0.jpeg)

| DISPLAY        | Correspondent SW | Correspondent LED ON/LED OFF |
|----------------|------------------|------------------------------|
|                |                  |                              |
| Ending1        | ENDING [1]       | ENDING [1]                   |
| Ending2        | ENDING [2]       | ENDING [2]                   |
| Intro1         | INTRO [1]        | INTRO [1]                    |
| Intro2         | INTRO [2]        | INTRO [2]                    |
| StartStop      | [START/STOP]     | [START/STOP] (RED)           |
| Synchro        | SYNCHRO [START]  | SYNCHRO [START]              |
| TapTempo       | TAP TEMPO        | SYNCHRO [STOP]               |
| Write          | [WRITE]          | [WRITE]                      |
| Ensemble       | [ENSEMBLE]       | [ENSEMBLE]                   |
| Pad1           | PAD[1]           | LED OFF                      |
| Pad2           | PAD[2]           | LED OFF                      |
| Pad3           | PAD[3]           | LED OFF                      |
| Pad4           | PAD[4]           | LED OFF                      |
| PadStop        | PAD[STOP]        | LED OFF                      |
| Transp b       | TRANSPOSE[b]     | LED OFF                      |
| Transp #       | TRANSPOSE[#]     | LED OFF                      |
| Octave -       | OCTAVE [-]       | LED OFF                      |
| Octave +       | OCTAVE [+]       | LED OFF                      |
| Record         | [RECORD]         | [RECORD]                     |
| Menu           | [MENU]           | LED OFF                      |
| DrumPerc       | [DRUM-PERC]      | LED OFF                      |
| Drum           | [DRUM]           | LED OFF                      |
| Bass BASS/PERC | [BASS]           | LED OFF                      |
| Perc BASS/PERC | [PERC]           | LED OFF                      |
| Acc ACC/BASS   | [ACC]            | LED OFF                      |
| Bass ACC/BASS  | [BASS]           | LED OFF                      |
|                | -/ACC1 [-]       | LED OFF                      |
| Acc1           | -/ACC1 [ACC1]    | LED OFF                      |

| DISPLAY   | Correspondent SW       | Correspondent LED ON/LED OFF |
|-----------|------------------------|------------------------------|
| Sog1      |                        |                              |
|           |                        |                              |
| Seq1>>    |                        |                              |
| Seq1Pause | SEQUENCER 1[PAUSE]     | LED OFF                      |
| Seq1PlayS | SEQUENCER 1[PLAY/STOP] | SEQUENCER 1[PLAY/STOP]       |
| Seq2 <<   | SEQUENCER 2[<<]        | [START/STOP] Green           |
| Seq2 >>   | SEQUENCER 2[>>]        | LED OFF                      |
| Seq2Pause | SEQUENCER 2[PAUSE]     | LED OFF                      |
| Seq2PlayS | SEQUENCER 2[PLAY/STOP] | SEQUENCER 2[PLAY/STOP]       |
| Prog.bank | PROGRAM Leftmost SW    | Program bank Upper           |
| Piano     | [PIANO]                | Program bank Lower           |
| E.Piano   | [E.PIANO]              | LED OFF                      |
| Mallet    | [MALLET & BELL]        | LED OFF                      |
| Accordion | [ACCORDION]            | LED OFF                      |
| Organ 1   | [ORGAN 1]              | LED OFF                      |
| Organ 2   | [ORGAN 2]              | LED OFF                      |
| Guitar    | [GUITAR]               | LED OFF                      |
| Strings   | [STRINGS & VOCALS]     | LED OFF                      |
| Trumpet   | [TRUMPET & TROMBONE]   | LED OFF                      |
| Brass     | [BRASS]                | LED OFF                      |
| Fade      | [FADE IN/OUT]          | [FADE IN/OUT]                |
| Variat1   | VARIATION [1]          | VARIATION [1]                |
| Variat2   | VARIATION [2]          | VARIATION [2]                |
| Variat3   | VARIATION [3]          | VARIATION [3]                |
| Variat4   | VARIATION [4]          | VARIATION [4]                |
| Fill1     | FILL [1]               | FILL [1]                     |
| Fill2     | FILL [2]               | FILL [2]                     |
| Break     | [COUNT IN BREAK]       | [COUNT IN BREAK]             |

#### Correspondence Table

Displayed SW Name on LCD / Correspondent SW / Correspondent LED name switched on or LED OFF

| DISPLAY    | Correspondent SW  | Correspondent LED ON/LED OFF |
|------------|-------------------|------------------------------|
| StylePlay  | [STYLE PLAY]      | [STYLE PLAY]                 |
| SongPlay   | [SONG PLAY]       | [SONG PLAY]                  |
| BSeq       | [B.SEQ]           | [B.SEQ]                      |
| Song       | [SONG]            | [SONG]                       |
| Program    | [PROGRAM]         | [PROGRAM]                    |
| Global     | [GLOBAL]          | LED OFF                      |
| Disk       | [DISK]            | LED OFF                      |
|            |                   |                              |
| Memory     | [MEMORY]          | [MEMORY]                     |
| BassInv    | [BASS INV.]       | [BASS INV.]                  |
| ManBass    | [MAN.BASS]        | [MAN.BASS]                   |
| SplitPnt   | [SPLIT POINT]     | LED OFF                      |
| G.Quantiz  | [G.QUANTIZE]      | LED OFF                      |
| Tempo      | [TEMPO]           | [TEMPO]                      |
| SingleTch  | [SINGLE TOUCH]    | [SINGLE TOUCH]               |
| Style bank | STYLE Leftmore SW | Style bank Upper             |
| Beat1      | [8/16 BEAT1]      | Style bank Lower             |
| Beat2      | [8/16 BEAT2]      | LED OFF                      |
| Ballad     | [BALLAD]          | LED OFF                      |
| Ballroom   | [BALLROOM]        | LED OFF                      |
| Dance      | DANCE]            | LED OFF                      |
| Rock       | [ROCK]            | LED OFF                      |
| Soul&F     | [SOUL & FUNK]     | LED OFF                      |
| World1     | [WORLD 1]         | LED OFF                      |
| World2     | [WORLD 2]         | LED OFF                      |
| World3     | [WORLD 3]         | LED OFF                      |

| DISPLAY     | Correspondent SW | Correspondent LED ON/LED OFF |
|-------------|------------------|------------------------------|
|             |                  |                              |
| Page -      | PAGE[-]          | LED OFF                      |
| Page +      | PAGE[+]          | LED OFF                      |
| Upper1      | [UPPER1]         | LED OFF                      |
| Acc2 [      | ACC2]            | LED OFF                      |
| Upper2      | [UPPER2]         | LED OFF                      |
| Acc3        | [ACC3]           | LED OFF                      |
| Upper3      | [UPPER3]         | LED OFF                      |
| Acc4        | [ACC4]           | LED OFF                      |
| Lower       | [LOWER]          | LED OFF                      |
| Acc5        | [ACC5]           | LED OFF                      |
| Trk.Sel     | [TRK.SELECT]     | [TRK.SELECT]                 |
| F1          | [F1]             | LED OFF                      |
| F2          | [F2]             | LED OFF                      |
| F3          | [F3]             | LED OFF                      |
| F4          | [F4]             | LED OFF                      |
| Shift       | [SHIFT]          | [SHIFT]                      |
|             |                  |                              |
| Down        | [DOWN/-]         | LED OFF                      |
| Up          | [UP/+]           | [VALUE]                      |
| Exit        | [EXIT/NO]        | LED OFF                      |
| Enter       | [ENTER/YES]      | LED OFF                      |
| Display     | [DISPLAY HOLD]   | [DISPLAY HOLD]               |
| Lower CHORD | [LOWER]          | CHORD [LOWER]                |
| Upper CHORD | [UPPER]          | CHORD [UPPER]                |
| Split       | [SPLIT]          | [SPLIT]                      |
| FullUpper   | [FULL UPPER]     | [FULL UPPER]                 |
| StyleChg    | [STYLE CHANGE]   | [STYLE CHANGE]               |
| Perform     | [PERFORM.]       | [PERFORM.]                   |
| Program     | [PROGRAM.]       | [PROGRAM.]                   |

# **Sampling Inspection for Packing**

#### July 25, 2003

In order to maintain quality of Packing, sampling inspection to packed up Pa50 should be carried out every day whenever Pa50 is produced. Inspection Contents are as follows.

- The number of Sampling Inspection
   3 pcs. to each Voltage Allocation produced every day. ex: one day: produce 30 x 117EX, 20 x 230GE, 20 x 230UK Sampling Q'ty: 3 x 117EX, 3 x 230GE, 3 x 230UK
- Check if Pa50 is put into package as specified.
   Check if the product is packed in correct direction. \*1)
- Check if Accessories specified are put into package as specified
   (It depends on each Voltage Allocation)
   Parts for Voltage Allocation: AC Cordset/Owner's Manual/Warranty and so on.
- 4. Check if Printing on packages is correct (Color, position and so on )
- Check if Delivery Label including Serial Number, Product Name, Voltage allocation is correct. The most important point is that Serial Number printed on label should be same as one of Pa50 packed.
- 6. Please check if Tape and staples specified are used for packing and their position is correct.
- END Page-1 of 1

\*1) It was added on October 24, 2003.

| PART CODE  | PART NAME                      | NOTE               | Q'TY |
|------------|--------------------------------|--------------------|------|
| 320004692  | IC HD6433394A35F(NKS3.5) SMD   | FUNC.CONTROL BOARD | 1    |
| 320012223  | IC MB87F1710PFV-G-BND QFP      | MAIN BOARD         | 1    |
| 320012321  | IC MBCG46183-205(MCM99) QFP    | MAIN BOARD         | 1    |
| *MP5000100 | PA-50 61KEYS STANDARD KEYBOARD | M.PART             | 1    |
| *MP5000101 | 61 KEYBOARD WHITE KEY(HI-C)    | M.PART             | 1    |
| *MP5000102 | 61 KEYBOARD WHITE KEYS (D/A/F) | M.PART             | 5    |
| *MP5000103 | 61 KEYBOARD WHITE KEYS(C/E/G/B | M.PART             | 5    |
| *MP5000104 | 61-VSK OCTAVE BLACK KEYS       | M.PART             | 5    |
| *MP5000105 | 61 KEYBOARD LEFT PCB ASSY      | M.PART             | 1    |
| *MP5000106 | 61 KEYBOARD RIGHT PCB ASSY     | M.PART             | 1    |
| *MP5000200 | PA-50 LCD HOOD                 | M.PART             | 1    |
| *MP5000201 | PA-50 LCD BOARD ASSY CB4       | M.PART             | 1    |
| *MP5000202 | PA-50 LCD LAMP BOARD ASSY LB1  | M.PART             | 1    |
| *MP5000203 | PA-50 CONTROL BOARD ASSY MF1   | M.PART             | 1    |
| *MP5000300 | PA-50 AMP BOARD ASSY AB4       | M.PART             | 1    |
| *MP5000400 | PA-50 ENCODER BOARD ASSY DB2   | M.PART             | 1    |
| *MP5000500 | PA-50 FUNCTION BOARD ASSY FB3  | M.PART             | 1    |
| *MP5000600 | PA-50 INTERFACE BOARD ASSY IB3 | M.PART             | 1    |
| *MP5000700 | PA-50 MAIN BOARD ASSY MB3      | M.PART             | 1    |
| *MP5000800 | PA-50 FUNC. CONTROL BOARD RF2  | M.PART             | 1    |
| *MP5000900 | PA-50 JOYSTICK ASSY            | M.PART             | 1    |
| *MP5000901 | PA-50 JOYSTICK BOARD ASSY      | M.PART             | 1    |
| *MP5001001 | TRANSFOMER GS-1336THF          | LAMP BOARD         | 1    |
| *MP5001002 | TRANSFOMER TRF-100UH CCEE      | AMP BOARD          | 2    |
| *MP5001003 | FDD 1.44" MF-355F-3252MG       | M.PART             | 1    |
| *MP5001004 | SPEAKER 4 OHM 15W 4"(105MM)    | M.PART             | 2    |
| *MP5001005 | SW ADAPTOR DSA-0421S-12342     | M.PART             | 1    |
| *MP5005001 | PA-50 BACK LAMP WHITE          | LAMP BOARD         | 1    |
| *MP5005101 | RED LED WEJ-2114D DIP          | FUNCTION BOARD     | 32   |
| *MP5005101 | RED LED WEJ-2114D DIP          | FUNC.CONTROL BOARD | 9    |
| *MP5005102 | RED SMD LED 0603 WEF0603BR     | LCD CONTROL BOARD  | 3    |
| *MP5005103 | PA50 DUAL-COLOUR LED WEJ-316AW | FUNCTION BOARD     | 1    |
| *MP5005501 | PA-50 LCD DISPLAY V52045       | LCD BOARD          | 1    |
| *MP5006001 | IC S6A00065B DICE BONDING      | LCD BOARD          | 5    |
| *MP5006002 | IC REGULATOR 7808 DIP TYPE     | AMP BOARD          | 1    |
| *MP5006003 | IC 7908 DIP TYPE               | AMP BOARD          | 1    |
| *MP5006004 | IC MC34063A DIP TYPE           | AMP BOARD          | 1    |
| *MP5006005 | IC LA4708 DIP TYPE             | AMP BOARD          | 1    |
| *MP5006006 |                                | I/F BOARD          | 1    |
| *MP5006007 | IC 74AHCT04 DIP TYPE           | I/F BOARD          | 1    |
| *MP5006008 |                                | I/F BOARD          | 2    |
| *MP5006009 | IC NJM4556AD SOP               | I/F BOARD          | 1    |
| *MP5006010 | IC BA3823LS ZIP TYPE           | AMP BOARD          | 1    |
| ^MP5006011 | IC REGULATOR LM2576T-5 DIP     |                    | 1    |
| ^MP5006012 |                                |                    | 1    |
| ^MP5006016 |                                |                    | 1    |
| ^MP5006017 |                                | LCD BOARD          | 1    |
| ^MP5006018 | IC IMP811SEUS SOI-143 TYPE     |                    | 1    |
| *MP5006019 |                                |                    | 1    |
| *MP5006020 |                                | FUNC.CONTROL BOARD | 3    |
| ^MP5006021 | IC BAU33EP SOP TYPE            | MAIN BOARD         | 1    |

| PART CODE  | PART NAME                      | NOTE               | Q'TY |
|------------|--------------------------------|--------------------|------|
| *MP5006022 | IC BA178M05FP SOP TYPE         | MAIN BOARD         | 1    |
| *MP5006023 | IC NJM4580 SOP TYPE            | MAIN BOARD         | 2    |
| *MP5006024 | IC PCM1716E SOP TYPE           | MAIN BOARD         | 1    |
| *MP5006025 | IC SN74AHCT244DW SOP TYPE      | MAIN BOARD         | 6    |
| *MP5006026 | IC SN74AHC374DW SOP TYPE       | MAIN BOARD         | 1    |
| *MP5006027 | IC SN74AHCT139D SOP TYPE       | MAIN BOARD         | 1    |
| *MP5006028 | IC 74HC4053D SOP TYPE          | FUNC.CONTROL BOARD | 1    |
| *MP5006029 | IC SN74LVC32D SOP TYPE         | MAIN BOARD         | 1    |
| *MP5006030 | IC SN74LVC4245DB SOP TYPE      | MAIN BOARD         | 2    |
| *MP5006031 | IC TC74VHC21FN SOP TYPE        | MAIN BOARD         | 1    |
| *MP5006032 | IC IS42S16400-7T SOP TYPE      | MAIN BOARD         | 1    |
| *MP5006033 | IC MSM5118165F-60TK SOP TYPE   | MAIN BOARD         | 1    |
| *MP5006034 | IC MX23C6410MC-10 BK0H KORG    | MAIN BOARD         | 1    |
| *MP5006035 | IC MX23C6410MC-10 BK0L KORG    | MAIN BOARD         | 1    |
| *MP5006036 | IC MX23C6410MC-10 BK1H KORG    | MAIN BOARD         | 1    |
| *MP5006037 | IC MX23C6410MC-10 BK1L KORG    | MAIN BOARD         | 1    |
| *MP5006038 | IC SN74AHC32D SOP TYPE         | MAIN BOARD         | 1    |
| *MP5006039 | IC SN74AHCT04D SOP TYPE        | MAIN BOARD         | 1    |
| *MP5006040 | IC SN74AHCU04D SOP TYPE        | MAIN BOARD         | 2    |
| *MP5006041 | IC HT27LC512-90 ERPOM SOP TYPE | MAIN BOARD         | 1    |
| *MP5006042 | IC TC58V64FT SOP TYPE          | MAIN BOARD         | 1    |
| *MP5007001 | STEREO JACK ST-015 4PIN DIP    | I/F BOARD          | 6    |
| *MP5007002 | STEREO JACK MJ-631 7PIN DIP    | I/F BOARD          | 1    |
| *MP5007003 | MIDI JACK DIN-503 5PIN DIP     | I/F BOARD          | 3    |
| *MP5007004 | DC JACK DS-210 3PIN DIP        | AMP BOARD          | 1    |
| *MP5008001 | CHOKE COIL PLT09H-2003R-004    | AMP BOARD          | 1    |
| *MP5008002 | INDUCTANCE CH8090NT-221K-32    | LAMP BOARD         | 1    |
| *MP5010001 | POWER SWITCH KDC-A04-10(B)     | AMP BOARD          | 1    |
| *MP5010101 | TACT SWITCH TC-0403V-A00       | FUNC.CONTROL BOARD | 12   |
| *MP5010101 | TACT SWITCH TC-0403V-A00       | FUNCTION BOARD     | 70   |
| *MP5010102 | TACT SWITCH TC-03XG SMD        | LCD CONTROL BOARD  | 26   |
| *MP5011001 | TRANSISTOR BC558C PNP          | AMP BOARD          | 1    |
| *MP5011002 | TRANSISTOR D1616A (UTC) NPN    | LAMP BOARD         | 2    |
| *MP5011003 | DIGITAL TRANSISTOR C114 E.S.X  | FUNCTION BOARD     | 5    |
| *MP5011003 | DIGITAL TRANSISTOR C114 E.S.X  | AMP BOARD          | 1    |
| *MP5011004 | TRANSISTOR 2SD2144S NPN        | I/F BOARD          | 4    |
| *MP5011005 | TRANSISTOR BC847 SOT-23        | LCD BOARD          | 1    |
| *MP5011006 | TRANSISTOR DTA114EKA PNP SMD   | FUNC.CONTROL BOARD | 8    |
| *MP5011007 | TRANSISTOR DTC114EKA NPN SMD   | FUNC.CONTROL BOARD | 3    |
| *MP5012001 | SLIDE POT 10K (DUAL)           | FUNCTION BOARD     | 1    |
| *MP5012002 | SLIDE POT 10K (SINGLEL)        | FUNCTION BOARD     | 2    |
| *MP5012003 | SLIDE POT 10K (60X8MM)         | FUNCTION BOARD     | 1    |
| *MP5012004 | ENCODER 16ENH24A               | ENCODER BOARD      | 1    |
| *MP5012005 | VR RK11K114 OADW 10KB          | JOYSTICK BOARD     | 2    |
| *MP5013001 | CRYSTAL 16MHZ (HC-49S-SMD)     | MAIN BOARD         | 1    |
| *MP5013002 | CRYSTAL 33MHZ (HC-49S-SMD)     | MAIN BOARD         | 1    |
| *MP5013003 | CRYSTAL 24.576MHZ (HC-49S-SMD) | MAIN BOARD         | 1    |
| *MP5014001 | EMI FILTER DSS6NF31C223Q55B    | I/F BOARD          | 1    |
| *MP5014001 | EMI FILTER DSS6NF31C223Q55B    | MAIN BOARD         | 4    |
| *MP5015001 | CERAMIC RESONATOR 16MHZ 3PIN   | FUNC.CONTROL BOARD | 1    |
| *MP5016001 | VERTICAL CONNECTOR 2PINS       | LAMP BOARD         | 1    |

| PART CODE  | PART NAME                      | NOTE               | Q'TY |
|------------|--------------------------------|--------------------|------|
| *MP5016001 | VERTICAL CONNECTOR 2PINS       | LCD BOARD          | 1    |
| *MP5016002 | HORIZONTAL CONNECTOR 3PINS     | ENCODER BOARD      | 1    |
| *MP5016002 | HORIZONTAL CONNECTOR 3PINS     | FUNC.CONTROL BOARD | 1    |
| *MP5016003 | HORIZONTAL CONNECTOR 3PINS     | JOYSTICK BOARD     | 1    |
| *MP5016004 | VERTICAL CONNECTOR 3PINS       | LAMP BOARD         | 1    |
| *MP5016004 | VERTICAL CONNECTOR 3PINS       | MAIN BOARD         | 1    |
| *MP5016005 | HORIZONTAL CONNECTOR 4PINS     | JOYSTICK BOARD     | 1    |
| *MP5016006 | VERTICAL CONNECTOR 4PINS       | AMP BOARD          | 2    |
| *MP5016007 | VERTICAL CONNECTOR 5PINS       | MAIN BOARD         | 1    |
| *MP5016007 | VERTICAL CONNECTOR 5PINS       | AMP BOARD          | 1    |
| *MP5016008 | HORIZONTAL CONNECTOR 6PINS     | FUNCTION BOARD     | 1    |
| *MP5016009 | HORIZONTAL CONNECTOR 6PINS     | FUNCTION BOARD     | 1    |
| *MP5016010 | VERTICAL CONNECTOR 6PINS       | I/F BOARD          | 1    |
| *MP5016011 | VERTICAL CONNECTOR 7PINS       | AMP BOARD          | 1    |
| *MP5016011 | VERTICAL CONNECTOR 7PINS       | I/F BOARD          | 1    |
| *MP5016012 | HORIZONTAL CONNECTOR 12PINS    | FUNC.CONTROL BOARD | 2    |
| *MP5016012 | HORIZONTAL CONNECTOR 12PINS    | M.PART             | 2    |
| *MP5016013 | VERTICAL MINI CONNECTOR 12PINS | MAIN BOARD         | 1    |
| *MP5016013 | VERTICAL MINI CONNECTOR 12PINS | LCD BOARD          | 1    |
| *MP5016014 | HORIZONTAL MINI CONNECTOR 16P  | FUNC.CONTROL BOARD | 2    |
| *MP5016015 | VERTICAL MINI CONNECTOR 16PINS | MAIN BOARD         | 1    |
| *MP5016015 | VERTICAL MINI CONNECTOR 16PINS | LCD CONTROL BOARD  | 1    |
| *MP5016016 | HORIZONTAL MINI CONNECTOR 20P  | FUNCTION BOARD     | 1    |
| *MP5016016 | HORIZONTAL MINI CONNECTOR 20P  | FUNC.CONTROL BOARD | 1    |
| *MP5016017 | VERTICAL MINI CONNECTOR 20PINS | I/F BOARD          | 1    |
| *MP5016017 | VERTICAL MINI CONNECTOR 20PINS | MAIN BOARD         | 1    |
| *MP5016018 | HORIZONTAL MINI CONNECTOR 26P  | FUNC.CONTROL BOARD | 1    |
| *MP5016018 | HORIZONTAL MINI CONNECTOR 26P  | FUNCTION BOARD     | 1    |
| *MP5016019 | VERTICAL MINI CONNECTOR 26PINS | I/F BOARD          | 1    |
| *MP5016019 | VERTICAL MINI CONNECTOR 26PINS | MAIN BOARD         | 1    |
| *MP5016020 | VERTICAL CONNECTOR 34PINS      | MAIN BOARD         | 1    |
| *MP5016021 | VERTICAL IC SOCKET 3PIN        | FUNCTION BOARD     | 1    |
| *MP5016022 | CABLE 2PIN 20# L:400MM         | M.PART             | 1    |
| *MP5016023 | CABLE 2PIN 20# L:710MM         | M.PART             | 1    |
| *MP5016024 | CABLE 3PIN 24# L:80MM          | M.PART             | 1    |
| *MP5016025 | CABLE 12PIN 28# L:190MM        | M.PART             | 1    |
| *MP5016026 | CABLE 12PIN 26# L:420MM        | M.PART             | 1    |
| *MP5016027 | CABLE 12PIN 26# L:500MM        | M.PART             | 1    |
| *MP5016028 | CABLE 16PIN 28# L:240MM        | M.PART             | 2    |
| *MP5016029 | CABLE 20PIN 28# L:30MM         | M.PART             | 1    |
| *MP5016030 | CABLE 20PIN 28# L:110MM        | M.PART             | 1    |
| *MP5016031 | CABLE 26PIN 28# L:30MM         | M.PART             | 1    |
| *MP5016032 | CABLE 26PIN 28# L:75MM         | M.PART             | 1    |
| *MP5016033 | CABLE 2PIN 24# L:60MM          | LAMP BOARD         | 1    |
| *MP5016034 | CABLE 3PIN 22# L:420MM         | M.PART             | 1    |
| ^MP5016035 | CABLE 6PIN 24# L:710MM         | M.PARI             | 1    |
| *MP5016036 | CABLE 7PIN 24# L:410MM         | M.PART             | 1    |
| ^MP5016037 | CABLE 34PIN 28# L:420MM        | M.PAR I            | 1    |
| ^MP5016038 |                                |                    | 1    |
| ^MP5016039 | CABLE 5PIN 22# L:600MM         |                    | 1    |
| ^MP5016040 | FLAT CABLE 26# 10PIN L:120MM   | M.PAR I            | 1    |

| PART CODE   | PART NAME                           | NOTE      | Q'TY     |
|-------------|-------------------------------------|-----------|----------|
| *MP5050001  | PA-50 PUSHING BUTTON BLACK(12P      | M.PART    | 5        |
| *MP5050002  | PA-50 PUSHING BUTTON BLACK(13P      | M.PART    | 1        |
| *MP5050003  | PA-50 SQUARE BUTTON, BLACK          | M.PART    | 5        |
| *MP5050004  | PA-50 SQUARE BUTTON P=432U          | M.PART    | 2        |
| *MP5050005  | PA50 BIG RECTANGLE BUTTON(RED)      | M.PART    | 1        |
| *MP5050006  | PA-50 SMALL RECTANGLE BUTTON        | M.PART    | 4        |
| *MP5050007  | PA-50 SMALL RECTANGLE BUTTON        | M.PART    | 3        |
| *MP5050008  | PA-50 BIG ELLIPTIC BUTTON(BLK)      | M.PART    | 2        |
| *MP5050009  | PA50 SMALL ELLIPTIC BUTTON(BLK      | M.PART    | 9        |
| *MP5050010  | PA50 ELLIPTIC BUTTON (BLK+WHT)      | M.PART    | 1        |
| *MP5050011  | PA-50 ROUND BUTTON BLACK+WHITE      | M.PART    | 2        |
| *MP5050012  | PA-50 JOYSTICK RUBBER HANDLE        | M.PART    | 1        |
| *MP5050013  | RUBBER PUSHING BUTTON BLACK         | M.PART    | 5        |
| *MP5050014  | 618 KEYBOARD CONDUCTIVE RUBBER      | M.PART    | 5        |
| *MP5050015  | PA-50 ZEBRA CONNECTOR               | LCD BOARD | 2        |
| *MP5050016  | PA-50 VELVET FELT SIZE:8X1.0MM      | M.PART    | 2        |
| *MP5050017  | PA-50 LENS SHIELD FILM              | M.PART    | 1        |
| *MP5050018  | PA-50 FOAM RUBBER 11X38X2MM         | M.PART    | 3        |
| *MP5050019  | PA-50 FOAM RUBBER 40X40X2MM         | M.PART    | 1        |
| *MP5050020  | PA-50 FOAM RUBBER 140X40X1.5MM      | M.PART    | 1        |
| *MP5050021  | PA-50 FOAM RUBBER 315X15X2.5MM      | M.PART    | 2        |
| *MP5050022  | BLK VELVET W/A 828X10X3MM           | M.PART    | 1        |
| *MP5050023  | PA-50 FOAM RUBBER 830X12X1.2MM      | M.PART    | 1        |
| *MP5050024  | PA-50 FOAM RUBBER 1400X13X1MM       | M.PART    | 2        |
| *MP5050025  | BLACK VELECT SIZE 16X14X0.3MM       | M.PART    | 1        |
| *MP5050026  | PA-50 RUBBER STAND T:4MM            | M.PART    | 2        |
| *MP5050027  | PA-50 RUBBER STAND T:5MM            | M.PART    | 4        |
| *MP5050028  | PA-50 GREY SPONGE 70X25X3MM         | M.PART    | 1        |
| *MP5050029  | PA-50 GREY SPONGE 170X30X3MM        | M.PART    | 2        |
| *MP5050030  | PA-50 SPONGE SIZE 170X153X4MM       | M.PART    | 2        |
| *MP5050031  | WK-1 GREY SPONGE 220X60X3MM         | M.PART    | 1        |
| *MP5050032  | PA-50 GREY SPONGE 230X35X3MM        | M.PART    | 1        |
| *MP5050033  | PA-50 SPONGE 1 (R)285X160X35MM      | M.PART    | 1        |
| *MP5050034  | PA-50 SPONGE 2 (R)285X230X35MM      | M.PART    | 1        |
| *MP5050035  | PA-50 GREY SPONGE 360X25X3MM        | M.PART    | 1        |
| *MP5050036  | PA-50 SPONGE 1 (L)360X165X35MM      | M.PAR I   | 1        |
| ^MP5050037  | PA-50 SPONGE 2 (L)360X235X35MM      | M.PAR I   | 1        |
| ^MP5050038  | PA-50 GREY SPONGE 390X30X3MM        | M.PAR I   | 1        |
| ^MP5050039  | PA-50 GREY SPONGE 400X25X3MM        | M.PAR I   | 1        |
| ^MP5050040  | PA-50 GREY SPONGE 400X90X3MM        | M.PART    | 1        |
| ^MP5050041  | PA-50 GREY SPONGE 570X30X3MM        | M.PART    | 1        |
| ^MP5050042  | PA-50 GREY SPONGE 670X253MM         |           | 2        |
| *MP5050044  |                                     |           | 1        |
| IVIP3050045 |                                     |           | 1        |
| IVIP3030046 |                                     |           |          |
| *MDE050040  | RA-DU JO OFRING DIA: 11.3X 1.01VIVI |           | <u>∠</u> |
| *MDE050040  |                                     |           | 1        |
| *MD5050050  |                                     |           | 1        |
| *MD5050054  |                                     |           | 1        |
| *MP5050051  |                                     |           | 1        |
|             |                                     |           |          |

| PART CODE  | PART NAME                     | NOTE               | Q'TY |
|------------|-------------------------------|--------------------|------|
| *MP5050053 | PA-50 HEAT SINK SILVERY WHITE | AMP BOARD          | 1    |
| *MP5050054 | PA-50 SPEAKER MESH LEFT       | M.PART             | 1    |
| *MP5050055 | PA-50 SPEAKER MESH RIGHT      | M.PART             | 1    |
| *MP5050056 | WASHER OF DISK DRIVE H:6.5MM  | M.PART             | 4    |
| *MP5050057 | PA-50 JS SPRING WASHER        | M.PART             | 2    |
| *MP5050058 | PA-50 LCD BRACKET ABS WHITE   | LCD BOARD          | 1    |
| *MP5050059 | PA-50 LED SOCKET HOLDER BLACK | FUNCTION BOARD     | 32   |
| *MP5050059 | PA-50 LED SOCKET HOLDER BLACK | FUNC.CONTROL BOARD | 9    |
| *MP5050060 | PA-50 LCD COVER ABS WHITE     | LAMP BOARD         | 1    |
| *MP5050061 | PA-50 MUSIC STAND BRACKET     | M.PART             | 2    |
| *MP5050062 | PA-50 JOYSTICK BRACKET        | M.PART             | 1    |
| *MP5050063 | PA-50 LCD LENS                | LCD CONTROL BOARD  | 1    |
| *MP5050064 | PA-50 LCD DIFFUSER            | LCD BOARD          | 1    |
| *MP5050065 | PA-50 LCD LIGHT GUIDE         | LCD BOARD          | 1    |
| *MP5050066 | PA-50 LCD CASE                | LCD CONTROL BOARD  | 1    |
| *MP5050067 | PA-50 BASS REFLEX TUBE        | M.PART             | 2    |
| *MP5050068 | PA-50 BOTTOM CABINET BLACK    | M.PART             | 1    |
| *MP5050069 | PA-50 TOP CABINET BLACK       | M.PART             | 1    |
| *MP5050070 | PA-50 POWER SWITCH KNOB BLACK | M.PART             | 1    |
| *MP5050071 | PA-50 VOLUME SWITCH CAP BLACK | M.PART             | 4    |
| *MP5050072 | PA-50 ENCODER KNOB BLACK      | M.PART             | 1    |
| *MP5050073 | PA-50 JOYSTICK-TURN SHELF     | M.PART             | 1    |
| *MP5050074 | PA-50 JOYSTICK-FIXING BRACKET | M.PART             | 1    |
| *MP5050075 | PA-50 JOYSTICK-BAFFLE BOARD   | M.PART             | 1    |
| *MP5050076 | PA-50 JOYSTICK-TURNTABLE      | M.PART             | 1    |
| *MP5070001 | PA-50 SPEAKER BOX PANEL-LEFT  | M.PART             | 1    |
| *MP5070002 | PA-50 SPEAKER BOX PANEL-RIGHT | M.PART             | 1    |
| *MP5070003 | PA-50 LCD BLUE FILTER         | LCD BOARD          | 1    |
| *MP5090006 | AC CORD 1.5 M CCC 220CH       | M.PART             | 1    |
| *MP5090007 | AC CORD 023-B001 1.5M 230UK   | M.PART             | 1    |
| *MP5090008 | AC CORD 023-S022 1.5M 240AU   | M.PART             | 1    |
| *MP5090009 | AC CORD 023-V019 1.5M 230V    | M.PART             | 1    |
| *MP5090010 | AC CORD 023-U087 1.5M 117V    | M.PART             | 1    |